# E8 说明书指南

# **Contents**

## CHAPTER 01. 基本资料

| 1 | 登录画面   |   |   |   |   |   |   |   |   |    |
|---|--------|---|---|---|---|---|---|---|---|----|
| 2 | 基本画面结构 | • | • | • | • | • | • | • | • | 4  |
| 3 | 销售处登录  | • | • | • | • | • | • | • | • | 5  |
| 4 | 商品登录   | • | • | • | • | • | • | • | • | 6  |
| 5 | 设置菜单   | • | • | • | • | • | • | • | • | 8  |
|   |        | • | • | • | • | • | • | • | • | 11 |

# CHAPTER 02. 交易输入

| 选择销售处        | •                                     | •                                                                                            | •                                    | •                                                        | •                                                          | •                                                                    | •                                                                                      | •                                                                                                    | 14                                                                                                    |
|--------------|---------------------------------------|----------------------------------------------------------------------------------------------|--------------------------------------|----------------------------------------------------------|------------------------------------------------------------|----------------------------------------------------------------------|----------------------------------------------------------------------------------------|----------------------------------------------------------------------------------------------------|----------------------------------------------------------------------------------------------------|
| 选择商品         | •                                     | •                                                                                            | •                                    | •                                                        | •                                                          | •                                                                    | •                                                                                      | •                                                                                                    | 15                                                                                                    |
| 销售处理         | •                                     | •                                                                                            | •                                    | •                                                        | •                                                          | •                                                                    | •                                                                                      | •                                                                                                    | 16                                                                                                    |
| 调换交易         | •                                     | •                                                                                            | •                                    | •                                                        | •                                                          | •                                                                    | •                                                                                      | •                                                                                                    | 20                                                                                                    |
| 退 <b>货交易</b> | •                                     | •                                                                                            | •                                    | •                                                        | •                                                          | •                                                                    | •                                                                                      | •                                                                                                    | 21                                                                                                    |
|              | 选择销售处<br>选择商品<br>销售处理<br>调换交易<br>退货交易 | <ul> <li>选择销售处</li> <li>选择商品</li> <li>销售处理</li> <li>调换交易</li> <li>退货交易</li> <li>·</li> </ul> | 选择销售处· ·选择商品· ·销售处理· ·调换交易· ·退货交易· · | 选择销售处· · · ·选择商品· · · ·销售处理· · · ·调换交易· · · ·退货交易· · · · | 选择销售处· · · · ·选择商品· · · ·销售处理· · · ·调换交易· · · ·退货交易· · · · | 选择销售处· · · · · ·选择商品· · · · ·销售处理· · · · ·调换交易· · · · ·退货交易· · · · · | 选择销售处· · · · · · ·选择商品· · · · · · ·销售处理· · · · · · ·调换交易· · · · · · ·退货交易· · · · · · · | 选择销售处· · · · · · · · ·选择商品· · · · · · · ·销售处理· · · · · · · · ·调换交易· · · · · · · · ·退货交易· · · · · · · · · | 选择销售处· · · · · · · · · · ·选择商品· · · · · · · · · ·销售处理· · · · · · · · · · ·调换交易· · · · · · · · · · · · ·退货交易· · · · · · · · · · · · · · · · · · · |

## CHAPTER 02. 附加功能

| • | • | •                                                           | •                                                                       | •                                                                                                    | • | • | • | 24 |
|---|---|-------------------------------------------------------------|-------------------------------------------------------------------------|----------------------------------------------------------------------------------------------------|---|---|---|----|
| • | • | •                                                           | •                                                                       | •                                                                                                    | • | • | • | 25 |
| • | • | •                                                           | •                                                                       | •                                                                                                    | • | • | • | 26 |
| • | • | •                                                           | •                                                                       | •                                                                                                    | • | • | • | 28 |
| • | • | •                                                           | •                                                                       | •                                                                                                    | • | • | • | 30 |
| • | • | •                                                           | •                                                                       | •                                                                                                    | • | • | • | 34 |
| • | • | •                                                           | •                                                                       | •                                                                                                    | • | • | • | 35 |
| • | • | •                                                           | •                                                                       | •                                                                                                    | • | • | • | 37 |
| • | • | •                                                           | •                                                                       | •                                                                                                    | • | • | • | 39 |
| • | • | •                                                           | •                                                                       | •                                                                                                    | • | • | • | 40 |
| • | • | •                                                           | •                                                                       | •                                                                                                    | • | • | • | 41 |
|   |   | · · ·<br>· · ·<br>· · ·<br>· · ·<br>· · ·<br>· · ·<br>· · · | · · · ·<br>· · · ·<br>· · · ·<br>· · · ·<br>· · · ·<br>· · · ·<br>· · · | .       .       .       .         .       .       .       .         .       .       .       .         .       .       .       .         .       .       .       .         .       .       .       .         .       .       .       .         .       .       .       .         .       .       .       .         .       .       .       .         .       .       .       .         .       .       .       .         .       .       .       .         .       .       .       .         .       .       .       .         .       .       .       .         .       .       .       .         .       .       .       .         .       .       .       .         .       .       .       .         .       .       .       .         .       .       .       .         .       .       .       .         .       < |   | . | . | .  |

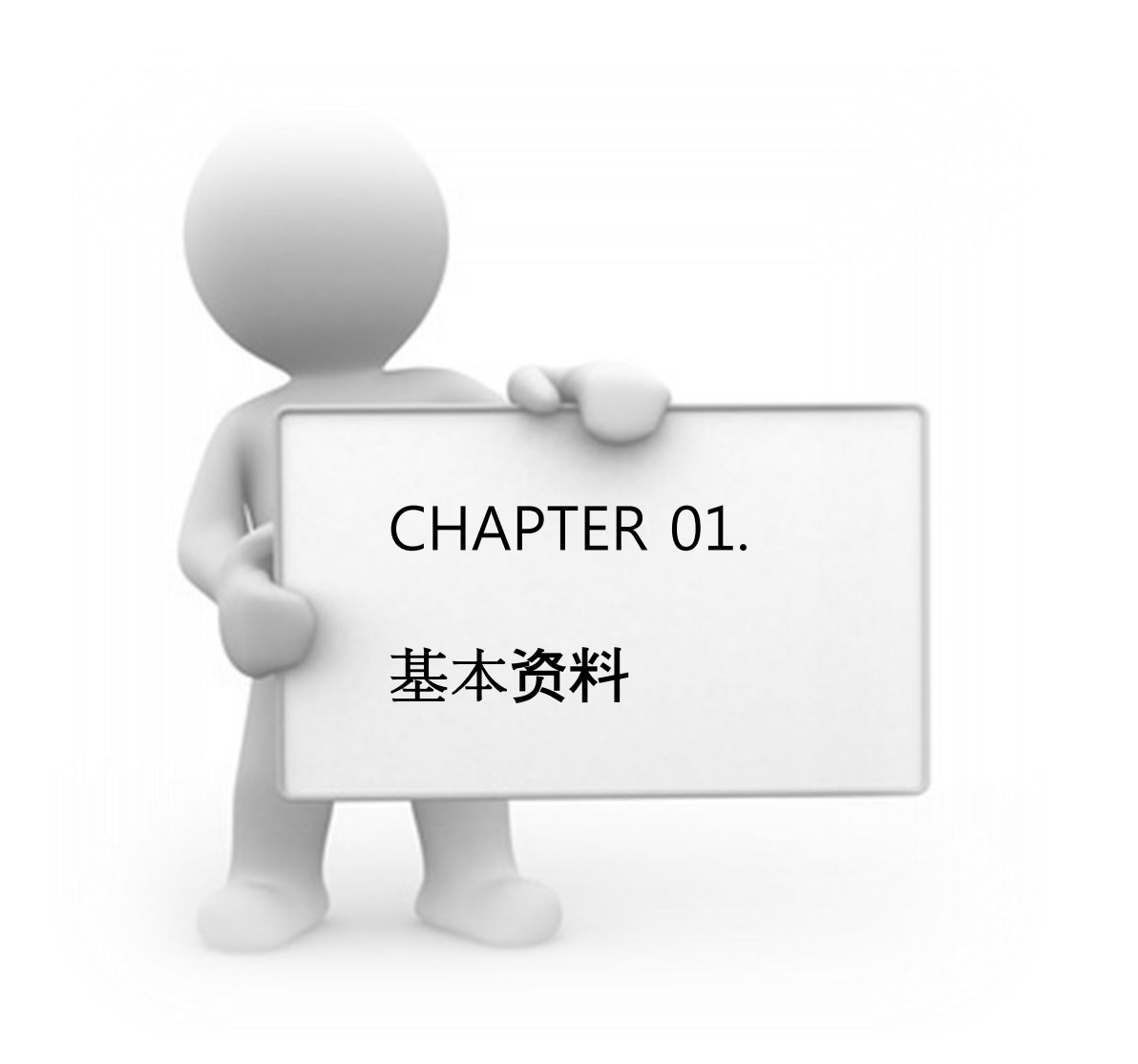

## 1. 登录画面

为实行销售程序确认使用者认证及营业日期的画面.

- 使用者ID及密码请输入1. (设定初始值是使用者ID:123/密码为:123.)
- 确认 2 营业日期.
- 点击 🛩 확인(F10) 3.

|                                                   | Professio     | nal |   |        |     |
|---------------------------------------------------|---------------|-----|---|--------|-----|
| 使用者ID:                                            | 123           | 1   |   |        |     |
| 密 <mark>码</mark> :                                | ***           |     | 4 | 8<br>5 | 9   |
| 营业日期:                                             | 2015-10-15(목) | 2   | 1 | 2      | 3   |
| 青注意不要池<br>(1111-111-111-111-111-111-111-111-111-1 |               |     | 0 | 00     | 000 |
| 史用者ID 及密                                          | '咍.           |     | _ | (      |     |

※如果营业日期不正确时销售登录将登陆成其他日期,请必须查看确认一下.

2. 基本画面结构

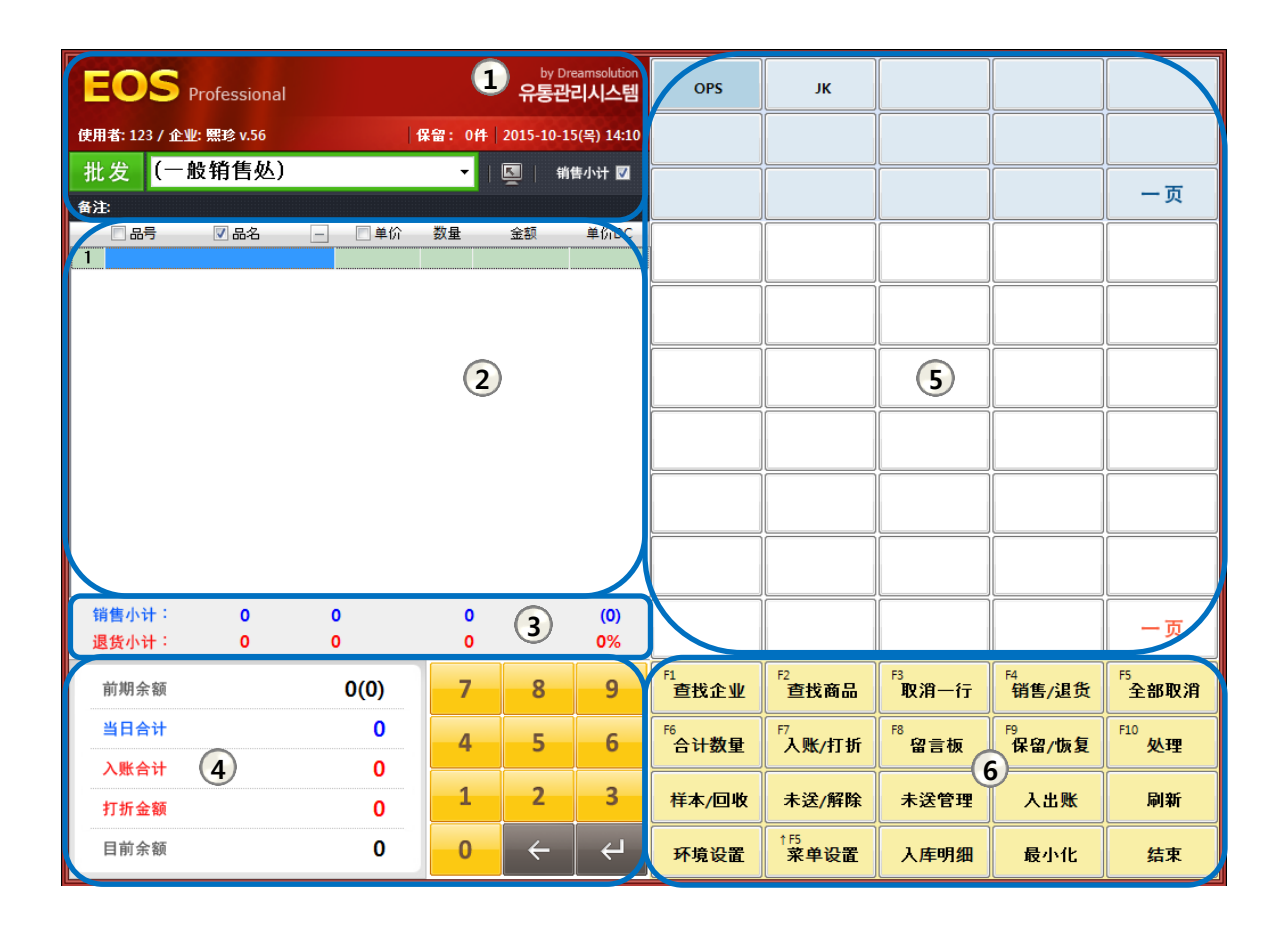

| 号码 | 名称      | 功能                                                             |
|----|---------|----------------------------------------------------------------|
| 1  | 基本信息显示区 | • 显示营业时间,使用者,收据发行环境,远程服务,<br>交易处输入窗口等.                         |
| 2  | 商品登录显示区 | • 显示商品名, 单价, 数量, 金额 等销售内容.                                     |
| 3  | 销售信息显示区 | • 显示销售小计及退货小计,金额等.                                             |
| 4  | 合计明细显示区 | <ul> <li>显示销售合计金额及结算明细.</li> <li>(前期余额,合计,打折金额,买入等)</li> </ul> |
| 5  | 菜单显示区   | • 为销售商品构成的菜单.                                                  |
| 6  | 功能键区    | • 在销售程序中使用的功能键区域.                                              |

## 3. 销售处登录

可以对新销售处做登录,修正及休眠处理.

1) 销售处简易登录

上端的 批发 一栏中 输入商号 1 后确认"该企业不存在.

要新登录该企业吗?"此信息弹出后使用 👥 👥 2 登录.

| [销售 | 销售处简易登录顺序] 批发                                     |       |        |    |    |          |    |               |                     | Ŧ                     | 一栏中车                          | 俞入企业 | → ENTE                 | <b>R →</b> 确认         |
|-----|---------------------------------------------------|-------|--------|----|----|----------|----|---------------|---------------------|-----------------------|-------------------------------|------|------------------------|-----------------------|
| E   | DS                                                | Prof  | ession | al |    |          |    | by Dra<br>유통관 | eamsolution<br>리시스템 | OPS                   | ЈК                            |      |                        |                       |
| 使用者 | 使用者: 신희진 / 企业: 熙珍 v.56 保留: 0件 2015-10-15(목) 14:19 |       |        |    |    |          |    | 2015-10-1     | 5(목) 14:19          |                       |                               |      |                        |                       |
| 批发  | Ξ                                                 | NN NN |        |    |    |          | -1 | <b>N</b>   #1 | 售小计 🔽               |                       |                               |      |                        |                       |
| 备注: |                                                   |       |        |    |    |          |    |               |                     |                       |                               |      |                        | 一页                    |
|     | 品号                                                |       | 品名     | -  | -  | 単价       | 数量 | 金額            | 单价DC                |                       |                               |      |                        |                       |
|     |                                                   |       |        |    |    |          |    |               |                     |                       |                               |      |                        |                       |
|     |                                                   |       |        |    |    |          |    |               |                     |                       |                               |      |                        |                       |
|     |                                                   |       |        |    |    |          |    |               |                     |                       |                               |      |                        |                       |
|     |                                                   |       |        |    |    |          | 研  | Y             |                     |                       | <b></b>                       |      |                        |                       |
|     |                                                   |       |        |    |    |          |    | <b>?</b> 该    | 企业不存在. 9            | 要重新登录该企业叫             | 3?                            |      |                        |                       |
|     |                                                   |       |        |    |    |          |    | Ŭ             | ta ta               |                       |                               |      |                        |                       |
|     |                                                   |       |        |    |    |          | L  |               | ¥                   | 2 2 H                 |                               |      |                        |                       |
| 销售  | 小计:                                               |       | 0      |    | 0  |          | 0  |               | (0)                 |                       |                               |      |                        |                       |
| 退货  | 小计:                                               |       | 0      | _  | 0  |          | 0  |               | 0%                  |                       |                               |      |                        |                       |
| а   | b                                                 | С     | d      | e  | f  | g        | 7  | 8             | 9                   | <sup>F1</sup><br>查找企业 | <sup>F2</sup><br>查找商品         | 取消一行 | <sup>F4</sup><br>销售/退货 | <sup>F5</sup><br>全部取消 |
| h   | i                                                 | j     | k      |    | m  | <u>n</u> | 4  | 5             | 6                   | <sup>F6</sup> 合计数量    | <sup>₽7</sup><br>入账/打折        | 留言板  | <sup>F9</sup><br>保留/恢复 | F10<br><b>处理</b>      |
| 0   | р                                                 | g     | r      | s  | t  | u        | 1  | 2             | 3                   | 样本/回收                 | 未送/解除                         | 未送管理 | 洲出人                    | 刷新                    |
| V   | W                                                 | x     | У      | z  | En | ter      | 0  | ÷             | Ч                   | 环境设置                  | <sup>↑F5</sup><br><b>菜单设置</b> | 入库明细 | 最小化                    | 结束                    |

- 需要输入销售处详细内容时例)输入现有余额/电话号码 / 地址等等时使用 33%

#### 2) 销售处基本登录

点击销售窗口的

<sup>12</sup>查找企业 功能键后弹出销售处资料的话点击 🗣 聲 🕼 1 键

后就可以输入销售处信息.

在卖场对销售处信息输入必要的信息后请按 《 确认(F10) 2.

#### [销售处信息输入顺序] 查找企业(F1) → 登录 (F2) → 输入销售处信息 → 确认 (F10)

| EC         | DS Professi | ional       |     |                      | <sup>by Drea</sup><br>유통관리                       | imsolution<br>시스템       | OPS                                                                                                    | ЈК             |         |                |      |      |          |
|------------|-------------|-------------|-----|----------------------|--------------------------------------------------|-------------------------|----------------------------------------------------------------------------------------------------|----------------|---------|----------------|------|------|----------|
| 使用者:<br>批发 | 销售处资        | を料          |     | 销售处信                 | 息                                                |                         |                                                                                                    |                | ● 全部    | 查找:            | ☆ 刷新 | (F5) | <u> </u> |
| 备注:        |             |             |     |                      |                                                  |                         | ※仅在「                                                                                                    | P文os中自动变换!     |         |                | -    |      | ^        |
|            | 销售处         | 拼音          | 分   | *企业名:                | 王丽                                               | 8 88                    | 拼音:                                                                                                    | wanglili       | 日期      | 代表人            | 负责人  | 代表人  |          |
| 1          | 姜佳佳         | jiangjiajia |     | 分类1:                 |                                                  | •                       | 分类2:                                                                                                    | •              | )-15(목) |                |      |      |          |
|            | 玛丽么林        | 玛丽么林        |     |                      | (余额相关                                            | 信息 <mark>仅</mark> 在修    | 正权限时可用)                                                                                                    |                | 2-12(금) |                |      |      |          |
|            | 木子小公王       | 本于小公王       |     | 现余额:                 |                                                  |                         | 买入余额:                                                                                                    |                | 2-04(폭기 |                |      |      |          |
|            |             |             |     | 结余上限:                |                                                  |                         | 折扣率:                                                                                                    |                |         |                |      |      |          |
|            |             |             |     | 代表人:                 | 代                                                | 表                       | 代表人HP:                                                                                                    | 185-8854-1213  |         |                |      |      |          |
|            |             |             |     | 负责人:                 | 管                                                | 理                       | 负责人HP:                                                                                                    | 111-1111-1111  |         |                |      |      |          |
|            |             |             |     | 电话:                  |                                                  |                         | 传真:                                                                                                    |                |         |                |      |      |          |
|            |             |             |     | 地址:                  |                                                  |                         |                                                                                                    |                |         |                |      |      |          |
|            |             |             |     | 海田支.                 | <u>ـــــــــــــــــــــــــــــــــــ</u>       | ■ <del>本 □ </del> △ 如 † | τέπ ⊚ 4Ω+τέπ×                                                                                                    | 新六县高田          |         |                |      |      |          |
|            |             |             |     | 加用中:                 | <ul> <li>日本</li> <li>〇日本</li> <li>〇日本</li> </ul> | ッロロエヨリ<br>羊品単子          | 3 中 () (1 中)<br>() (1 中)<br>() (1 中)<br>() (1 中)<br>() (1 中)<br>() (1 中)<br>() (1 中)<br>() (1 中)<br>() (1 中)<br>() (1 中)<br>() (1 中)<br>() (1 中)<br>() (1 中)<br>() (1 中)<br>() (1 中)<br>() (1 中)<br>() (1 中)<br>() (1 中)<br>() (1 中)<br>() (1 + 1)<br>() (1 + 1)<br>() | 和文·动間面<br>昆用率  |         |                |      |      |          |
|            |             |             |     | 昭前.                  | ा <del>।</del> इन्होंन                           |                         |                                                                                                    |                |         |                |      |      |          |
|            |             |             |     | 776年-                | V 11 -1-                                         |                         |                                                                                                    |                |         |                |      |      |          |
|            |             |             |     | 单子余 <mark>额</mark> : | ☑打印                                              |                         | 处理确认: [                                                                                                    | ☑确认            |         |                |      |      |          |
|            |             |             |     | 备注(画面):              |                                                  |                         |                                                                                                    |                |         |                |      |      |          |
| 销售         |             |             |     | 条注/菌乙、               | 123456789                                        | 01234567890             | 12345678901234567                                                                                                    | 89012          |         |                |      |      | 页        |
| 退货         |             |             |     | 単/工(千丁):             |                                                  |                         |                                                                                                    |                |         |                |      |      | ~        |
|            |             |             |     | 账户(单子):              |                                                  |                         |                                                                                                    | •              |         |                |      |      |          |
| 前其         |             | _           |     |                      |                                                  |                         |                                                                                                    |                |         |                |      |      | 取消       |
| 当日         | 3           |             |     |                      |                                                  |                         | ✔ 确认(                                                                                                    | F10) 2 取消(Esc) |         |                |      |      |          |
|            |             |             |     |                      |                                                  |                         |                                                                                                    |                |         |                |      |      | 理        |
| 入則         |             | ) 🥖 修正(F3)  | 前休日 | 展处理(F6) 🔶            | 销售处分                                             | 类                       |                                                                                                    |                | ✓ 32    | <b>t择(Ent)</b> | 关闭(日 | sc)  |          |
| ±⊺‡        |             | π           |     |                      |                                                  |                         |                                                                                                    |                |         |                |      |      | 新        |
|            |             |             |     |                      |                                                  |                         |                                                                                                    | + =5           |         |                |      |      |          |
| 目前         | 前余额         |             | 0   | 0                    | ←                                                | _ <del>ل</del> ے        | 环境设置                                                                                                    | 菜单设置           | 入库明纲    | 8              | 最小化  | 4    | 吉束       |
|            |             |             |     |                      |                                                  |                         |                                                                                                    |                |         |                |      |      |          |

- 必须登录的部分"企业名"以外的信息只能登陆必要的信息.

- 现余额/买入余额输入栏中如有未结金额的企业需在输入企业信息后交易.

#### ※ 功能键说明

- ✤ ₫录(F2) :可以登录新销售处.
  - ℐ @亚[f3] :可以修正已登录的销售处.
- ₩₩处理(60) :不再进行交易时可以做休眠处理.
- ◆ ₩**5%**分类 : 可以使销售处分类登录. 例) 网上, 现金,应收
- ✓ 选择(Ent) :选择销售处后前往销售画面.

#### ※整批修正方法

- 1) 选择将要修正的第一个销售处.
- 2) 按住Shift键的状态下选择将要修正的最后一个销售处.
- 3) 点击 🥒 🕼 健进行整批修正.

4. 商品登录

可以对新商品做登录,修正,休眠处理. 商品登录后可以设定菜单.

1) 商品简易登录

| 在销售窗口中点击功能键   | <sup>F2</sup><br>查找商品 | 后弹出商品资料窗口的话点击    | 骨 登录(F2) | <b>1</b> 键 |
|---------------|-----------------------|------------------|----------|------------|
| 完成输入商品信息 2 最后 | ∃点击 🔷                 | 确认(F10) <b>3</b> |          |            |

[商品信息输入顺序] 查找商品 (F2) → 登录(F2) → 输入商品信息后确认 (F10)

|      | S              |                   |              | by Dreamsolution | 1            |           |         |               |               |   |    |
|------|----------------|-------------------|--------------|------------------|--------------|-----------|---------|---------------|---------------|---|----|
|      |                | Professional      | <b>离品信</b> 自 |                  |              |           |         |               |               |   |    |
| 使用者: | 商品             | 品资料               |              |                  |              |           |         | <u>表商品类别)</u> |               |   |    |
| 批发   | <u>打印</u>      | 全部商品的混用率 打        |              |                  |              |           |         | 部 查找:         |               |   |    |
| 备注   | <b>35</b> 360  | ta str.           | 品号:          |                  | ※仅在          | E中文os中自动  | 变换!     |               | ▲ BING(ES)    |   | 页  |
|      | 旦唎r            | 3 <del>.0</del> . | 2 *品名:       | OPS2015-1        | 拼音:          |           |         | ВЛ            | V AP3421(1 3) |   |    |
| 1    | 选择             | 品号                |              | 紅,米白,黑 🔸 📖       | 尺码:          | S , M , L | ▼       | 入库价           | 产品原价          | 1 |    |
|      |                | 201               | 1            | (颜色/尺码整批输入时      | 村项目分类使用'     | )         |         | 10            |               | Ŀ |    |
|      |                | 201               | <br>混用率:     | <b>•</b>         | 코드:          |           | •       | 10            |               | = |    |
|      |                | 201               |              |                  | 스티안          |           | •       | 10            |               | ŀ |    |
|      |                | 201               |              |                  | -42.         |           |         | 10            |               |   |    |
|      |                | 201               |              |                  | 구문:          |           | •       | 10            |               | ŀ |    |
|      |                | 201               |              | (使用于入库处与资金       | :管理)         | (使用于计算错   | 肖售利润)   | 10            |               |   |    |
|      |                | 201               | 入库价:         |                  | 产品原价:        |           |         | 10            |               |   |    |
|      |                | 201               |              |                  | 工费:          |           |         | 10            |               |   |    |
|      |                | 201               | 业生态。         | 200              | 业发性态。        |           |         | 10            |               |   |    |
|      |                | 201               | 11.001:      | 200              | 11. 《行り:     |           |         | 10            |               |   |    |
|      |                | 201               | 寄告10:        | 210              | 寄售特10:       |           |         | 10            |               |   |    |
| 销售   |                | 201               | . 现库存:       |                  |              |           |         | 10            |               |   |    |
| 退货   |                | 201               | DC除外:        | ■ 除外             |              |           |         | 10            |               | ŀ | 贞  |
|      |                | 201               |              | _                |              |           |         | 10            |               |   |    |
| 前其   |                | 201               | 登录日期:        | 2015-10-15(목) 🔻  |              |           |         | 10            |               |   | 取消 |
| 当日   | 75             |                   | 外部条形码:       |                  |              |           |         |               |               | - |    |
| λ 🖪  | •              |                   | 备注:          |                  |              |           |         |               | 4             | _ | 埋  |
| 打打   | + <del>1</del> | 登录(F2) 1 复制登载     |              |                  | ✓ 确认         | (F10) 3 1 | )消(Esc) | 选择(Ent)       | 关闭(Esc)       |   | 新  |
| 目前   | 「余额            |                   |              |                  | <b>坏</b> 境设置 | 采甲设置      | 人库明     | 细 最           | ሳ化            | 结 | 束  |

颜色/尺码可以使用","区分. \_

\_

使用颜色/尺码/混用率的值时可以利用 --- 键提前储存经常使用的颜色,尺码,混用率的值后选择使用.

|               | 管理使用于尺高的目录.<br>메모 편집방식으로 입력하세요. |
|---------------|---------------------------------|
| $\rightarrow$ | FREE<br>5 5, 6 6, 7 7<br>5 M    |
|               | S, M, L, XL                     |
|               |                                 |
|               |                                 |
|               | <b>☞ 确认(F10)</b> 取消(Esc) -      |

#### 2) 商品详细登录

商品详细登录时在卖场需要的混用率,入库价,原价等所有信息都可以输入.

| EC        | S           | Professional |             |                | by I<br>유통공 | Dreamsolution<br><b>라리시스템</b> | OPS J           | IK      |                |      |    |
|-----------|-------------|--------------|-------------|----------------|-------------|-------------------------------|-----------------|---------|----------------|------|----|
| 使用者:      | 商           | 品资料          |             |                |             | 商品信息                          |                 |         |                |      |    |
|           | Ici F       | רוי גע חי    |             |                |             | 1-3 66 16 76.                 |                 |         |                |      |    |
| 批友        | <u>1161</u> | 全部向品的混用等     | 11中文易商品时    | <u> 第一半</u> 1日 | 选件相         |                               |                 |         |                |      | -  |
| 备注:       | 查询应         | <b>内</b> 容:  | 코드:         |                | •           | 品号:                           |                 | ※仅在     | 中文os中自动变换!     | 0    | 贝  |
|           |             |              |             |                |             | *品名:                          | OPS2015-1       | 拼音:     |                | ·    |    |
| 1         | 选择          | 品号           | 品名          | 颜色             | 尺码          | 颜色.                           | 米白              | R 78.   | S              | 〕除 ▲ |    |
|           |             |              | M-100       | 绿色格子           | XL          | 1974 C.I.                     |                 | AC ING. | -              |      |    |
|           |             |              | M-100       | 紅色花纹           | S           | 1 混用率:                        | •               | 코드:     | •              |      |    |
|           |             |              | M-100       | 红色花纹           | м           |                               |                 |         |                |      |    |
|           |             |              | M-100       | 紅色花纹           | L           |                               |                 | 스타일:    |                |      |    |
|           |             |              | M-100       | 红色花纹           | XL          |                               |                 | 구분:     | -              |      |    |
|           |             |              | M-101       | 米白             | FREE        |                               |                 | A 44 TH |                |      |    |
|           |             |              | M-101       | 紅              | FREE        |                               | (使用于人库处与资)      |         | (使用于计算销售利润)    |      |    |
|           |             |              | M-101       | 黒              | FREE        | 2) 人库价:                       | 150             | 3 产品原价: | 150            |      |    |
|           |             |              | M-102       | 米白             | FREE        | -                             |                 | 工费:     |                |      |    |
|           |             |              | M-102       | 紅              | FREE        |                               |                 |         |                |      |    |
|           |             |              | M-102       | 黑              | FREE        | 4 批发价:                        | 200             | 批发特价:   |                |      |    |
|           |             |              | OPS2015-1   | 米白             | S           | ┏ 零售价:                        | 210             | 零售特价:   |                |      |    |
|           |             |              | OPS2015-1   | 米白             | м           |                               |                 |         |                |      |    |
|           |             |              | OPS2015-1   | 米白             | L           | 现库仔:                          |                 |         |                |      |    |
|           |             |              | OPS2015-1   | 紅              | S           | DC腔外                          | ■ 降外            |         |                |      |    |
| 出住        |             |              | OPS2015-1   | 紅              | м           | DCPA/F.                       | PK71            |         |                |      |    |
| 明皆        |             |              | OPS2015-1   | 紅              | L           | 登录日期:                         | 2015-10-15(목) 🔻 |         |                |      | 页  |
| 退货        |             |              | OPS2015-1   | 黑              | S           | め如気式町                         |                 |         |                |      |    |
| · · · · · |             |              | OPS2015-1   | 黑              | м           | 71:即荣形归:                      |                 |         |                |      |    |
| 前其        |             |              | OPS2015-1   | 黑              | L           | 备注:                           |                 |         |                |      | 取消 |
| 34 E      | 75          |              |             |                |             |                               |                 |         |                |      |    |
|           | 10          |              |             |                |             |                               |                 | 🖌 🧹 确认  | (F10) 取消(Esc)  | - ×  | 理  |
| 入興        |             |              |             |                |             |                               |                 |         |                |      |    |
| 打劫        | + <u>1</u>  | 登录(F2) 🗎 复制  | 制登录(F7) 🥜 修 | IE (F3)        | (刪除(        | F4) 🗇 休眠处理                    | (F6) 设置单价DC 🔮   | 商品分类    | ✔ 选择(Ent) 关闭(E | sc)  | 新  |
| 目前        | 「余额         |              | 0           | 0              | ÷           | <del>ب</del> ل                | 下境设置 ↑F5 菜单     | 设置入库    | 明细 最小化         | ¥    | 吉束 |

- 输入混用率的话可以在销售单下端打印出混用率信息.
- (2) 输入入库价的话可以管理工厂资金.
- (3) 输入产品原价的话可以计算销售利润.
- 4 如与零售并行时,输入零售价.
- (5) 新商品登录时输入现库存的话,输入了多少数量将被反映在现在的库存.

#### ※ 功能键说明

- **✤ ₫录(F2)**:可以登录新商品.
- ℐ 修正(F3): 可以修正已登录的商品.
- **★ 删除(F4)** : 可以删除已登录的商品.
- ##₩₩160|: 可以对已登录的商品做休眠处理. (做休眠处理时商品将在菜单中被登录解除.)
- ₩ 商品分类 :指定可以区分按季度/工厂类商品分类的菜单.

#### 3) 商品修正

| 商品登录后如需修正时先选择 | ≩将要修正的商品❶ 后 点击               | 🥒 修正(F3) 🛛 🙎 | 键弹出商品信息后 |
|---------------|------------------------------|--------------|----------|
| 输入修正内容 3 完成后按 | <b>✓</b> 确认(F10) <b>4</b> 键. |              |          |

| EOS Professional         유통관리시스템         商品信息           使用者:         商品 资料         11印全部品的混用率 打印交易商品的混用率         11印全部品的混用率         11印全部品的混用率         11印全部品的混用率         11印全部品的混用率         11印文易商品的混用率         11印文易商品的混用率         1111         1111         1111         1111         1111         1111         1111         1111         1111         1111         1111         1111         1111         1111         1111         1111         1111         1111         1111         1111         1111         1111         1111         1111         1111         1111         1111         1111         1111         1111         1111         1111         1111         1111         1111         1111         1111         1111         1111         1111         1111         1111         1111         1111         1111         1111         1111         1111         1111         1111         1111         1111         1111         1111         1111 | 动变换!      |
|----------------------------------------------------------------------------------------------------|-----------|
| 使用者:         商品资料                                                                                                    | 动变换!      |
|                                                                                                    | 动变换!      |
| 批发 11日受到商品可靠用于 11日又最高品可靠用于 11日又有商品可定用于 3,品名: 0P\$2015-1 拼音:                                                                                                    |           |
|                                                                                                    |           |
| 音注 直询内容: ユニ: ▼ △ EF 21:                                                                                                    |           |
|                                                                                                    |           |
| 1 选择 品号 品名 颜色 尺码 拼音 ▲±用字: ▲ □ 코드:                                                                                                    |           |
| M-100 绿色格子 XL M-100 <sup>스타말</sup>                                                                                                    |           |
| M-100 红色花纹 S M-100 구분:                                                                                                    | -         |
| M-100 紅色花纹 M M-100 (使用于入库处与资金管理) (使用于计                                                                                                    | 算销售利润)    |
| M-100 紅色花纹 L M-100 入库价: 150 产品原价:                                                                                                    | 150       |
| M-100 红色花纹 XL M-100 工費;                                                                                                    |           |
| M-101 #10 FREE M-101                                                                                                    |           |
| M-101 紅 FREE M-101 批发价: 200 批发特价:                                                                                                    |           |
| M-1UI 業 FHEE M-1UI 零售价: 210 零售特价:                                                                                                    |           |
| M-102 木日 FHEE M-102 現库存:                                                                                                    |           |
|                                                                                                    |           |
|                                                                                                    |           |
| 0日25115-1 米白 M 登录日期 2015-10-15(号) ▼                                                                                                    |           |
| OPS2015-1 米白 L     外部条形码:                                                                                                    |           |
| OPS2015-1 \$ S                                                                                                    |           |
| OPS2015-1 Щ М ШС-                                                                                                    |           |
| 9音 0PS2015-1 紅 L                                                                                                    | 取り治(Fee)  |
| 退货 OPS2015-1 黑 S 中的 (1-0 4                                                                                                    | 1/11(LOC) |
| OPS2015-1 🚆 M 200                                                                                                    |           |
| 前期OPS2015-1 黑 L 200                                                                                                    | 1取消       |
| ×c 75 0 71 854                                                                                                    |           |
|                                                                                                    |           |
|                                                                                                    |           |
| 🖕 登录(F2) 📄 复制登录(F7) 🕜 修正(F3 📿 💥 删除(F4) 🕆 休眠处理(F6) 设置单价DC 💠 商品分类 🛷 选择(Ent) 关闭(f                                                                                                    | sc)       |
|                                                                                                    |           |
|                                                                                                    |           |
| ロ 印示 (初 つ つ つ つ つ つ つ つ う う う う う う う う う う う                                                                                                    | 结束        |

#### ※ 整批商品修正

- 1) 选择将要修正的第一个商品.
- 2) 按住Shift键的状态下选择将要修正的最后一个商品.
- 点击 
   𝑘щ(F3)
   完成整批修正.

|            |           |          |         | - 多重        |
|------------|-----------|----------|---------|-------------|
| 品号:        | 🗖 空白      | ※仅在中文os中 | P自动变换!  | / 1.        |
| (1)*品名:    |           | 拼音:      | ■ 空白    | 完成          |
| 颜色:        | 🗖 空白      | 尺码:      | ■ 空白    | 2 _ / / 2 / |
| 混用率:       | ▼ ■ 空白    | 코드:      | ▼ ■空白   | - 🔳 공백      |
|            |           | 스타일:     | ▼ ■空白   |             |
|            |           | 구분:      | ▼ ■空白   |             |
| (使用于       | 入库处与资金管理) | (使用于     | 计算销售利润) |             |
| 入库价:       | ■ 空白      | 产品原价:    | ■ 空白    |             |
|            |           | 工费:      | ■ 空白    |             |
| 批发价:       | 🗖 空白      | 批发特价:    | ■ 空白    |             |
| 零售价:       | 🗖 空白      | 零售特价:    | ■ 空白    |             |
| 现库存:       | 🗖 空白      |          |         |             |
| DC除外: 🗏 除外 | 🔲 不除外     |          |         |             |
| 登录日期:      | ▼ ■空白     |          |         |             |
| 外部条形码:     |           |          | ■ 空白    |             |
| 备注:        |           |          | ■ 空白    |             |

多重商品整批修正时"仅输入所需修正的部分"

完成① 后点击 🗹 确认(F10) ② 键.

■ डष修正已激活(空白)的栏时输入的部分都将变为空白.

## 5. 设置菜单

商品登录后在销售画面中点击 读单设置 功能键后会弹出设置菜单的窗口.

点击大的分类指定位置 \*\*\* 1 后指定大的分类名称.

如需修正大的分类名称时点击将要修正的位置后指定菜单上的版块名称2

#### [设置菜单的顺序] 设置菜单 → 点击大的分类指定位置 → 菜单名 → 输入版块明后确认 (F10)

| 菜单设置       | 菜单设置     |           |           |               |                          |  |  |  |  |  |  |  |  |
|------------|----------|-----------|-----------|---------------|--------------------------|--|--|--|--|--|--|--|--|
|            | ۵.<br>ای |           |           |               |                          |  |  |  |  |  |  |  |  |
| OPS        | Jacket   | Bottom    | Skirt     | Outer         | 大的分类                     |  |  |  |  |  |  |  |  |
|            |          |           |           |               |                          |  |  |  |  |  |  |  |  |
|            |          |           |           | 1 page        | 2page                    |  |  |  |  |  |  |  |  |
| 1          |          |           | m         |               | 版地设置                     |  |  |  |  |  |  |  |  |
| 2015CA1668 | M-100    | L202 SHOT | OPS2015-1 |               |                          |  |  |  |  |  |  |  |  |
| 50         | 75       | 90        | 200       |               |                          |  |  |  |  |  |  |  |  |
| 2015CA1669 | M-101    | L535 LONG |           |               | 2 版块名: Outer 7 8 9       |  |  |  |  |  |  |  |  |
| 50         | 80       | 80        |           |               |                          |  |  |  |  |  |  |  |  |
|            | M-102    |           |           |               |                          |  |  |  |  |  |  |  |  |
|            | 70       |           |           |               | 1 2 3                    |  |  |  |  |  |  |  |  |
|            |          |           |           |               | 0 00 000                 |  |  |  |  |  |  |  |  |
|            |          |           |           |               |                          |  |  |  |  |  |  |  |  |
|            |          |           |           |               |                          |  |  |  |  |  |  |  |  |
|            |          |           |           |               |                          |  |  |  |  |  |  |  |  |
|            |          |           |           |               | <b>◇ 确认(F10)</b> 取消(Esc) |  |  |  |  |  |  |  |  |
|            |          |           |           |               |                          |  |  |  |  |  |  |  |  |
|            |          |           |           |               |                          |  |  |  |  |  |  |  |  |
|            | 小的分类     |           |           | <b>1</b> page | 2page                    |  |  |  |  |  |  |  |  |
| •          |          |           | III       |               |                          |  |  |  |  |  |  |  |  |
| 菜单名(       | 1        |           |           |               | 关闭(Esc)                  |  |  |  |  |  |  |  |  |

- 菜单设置分为上半部分/下半部分.
- 上半部分是大的分类区域. 例) 外衣, T恤, 裤子
- 下半部分是所属于大的分类里的商品. 例) 牛仔上衣, 横条T恤

设置完大的分类后设置下半部分.

点击右上端的 🛛 商品窗口 1 键的话会弹出已登录的商品.

点击商品 2 后拖拽到想移动的地方 3 的话商品就会被移动到所指定的位置.

#### [菜单设置顺序] 选择大的分类→ 点击右上端商品窗口→ 菜单名 → 选择商品后移动到指定位置

| 菜单设置             | £           | 코드:             | •     | 스타일:          | •  | 구분:                        | •       | 1    | ☑ 商品窗口 | 查找:       |                     |          |
|------------------|-------------|-----------------|-------|---------------|----|----------------------------|---------|------|--------|-----------|---------------------|----------|
| 查询内容:            |             | 登录日期⊽:          | ▼ ~   |               | -  |                            |         |      | 🔳 图片   |           | 🖒 刷新(F              | 5)       |
| OPS              | Jacket      | Bottom          | Skirt | Outer         | 品号 | 品名<br>BL2015B<br>OPS2015-1 | ⊒⊑<br>2 | 스타일  | 구분     | 入库价<br>10 | 批发价<br>1,004<br>200 | 零售(<br>2 |
|                  |             |                 |       | <b>1</b> page |    | "拖拽到                       | 商品窗     | ₫ □″ |        |           |                     |          |
| 2015CA1668<br>50 | M-100<br>75 | L202 SHOT<br>90 |       | · 3           |    |                            |         |      |        |           |                     |          |
| 2015CA1669<br>50 | M-101<br>80 | L535 LONG<br>80 |       |               |    |                            |         |      |        |           |                     |          |
|                  | M-102<br>70 |                 |       |               |    |                            |         |      |        |           |                     |          |
|                  |             |                 |       |               |    |                            |         |      |        |           |                     |          |
|                  |             |                 |       |               |    |                            |         |      |        |           |                     |          |
|                  |             |                 |       | <b>1</b> page |    |                            |         |      |        |           |                     | _        |
| •                |             |                 |       | +             | •  |                            |         |      |        |           |                     | +        |
| 菜单名              | )           |                 |       |               |    |                            |         |      |        |           | 关闭(Esc              | )        |

- 季节及销售结束的商品可以从指定的位置移动到 商品窗口
   例)点击右上端商品窗口→选择相应商品后拖拽到商品窗口
- 在菜单中被设定位置的商品在 商品窗□ 中点击时将查询不到.

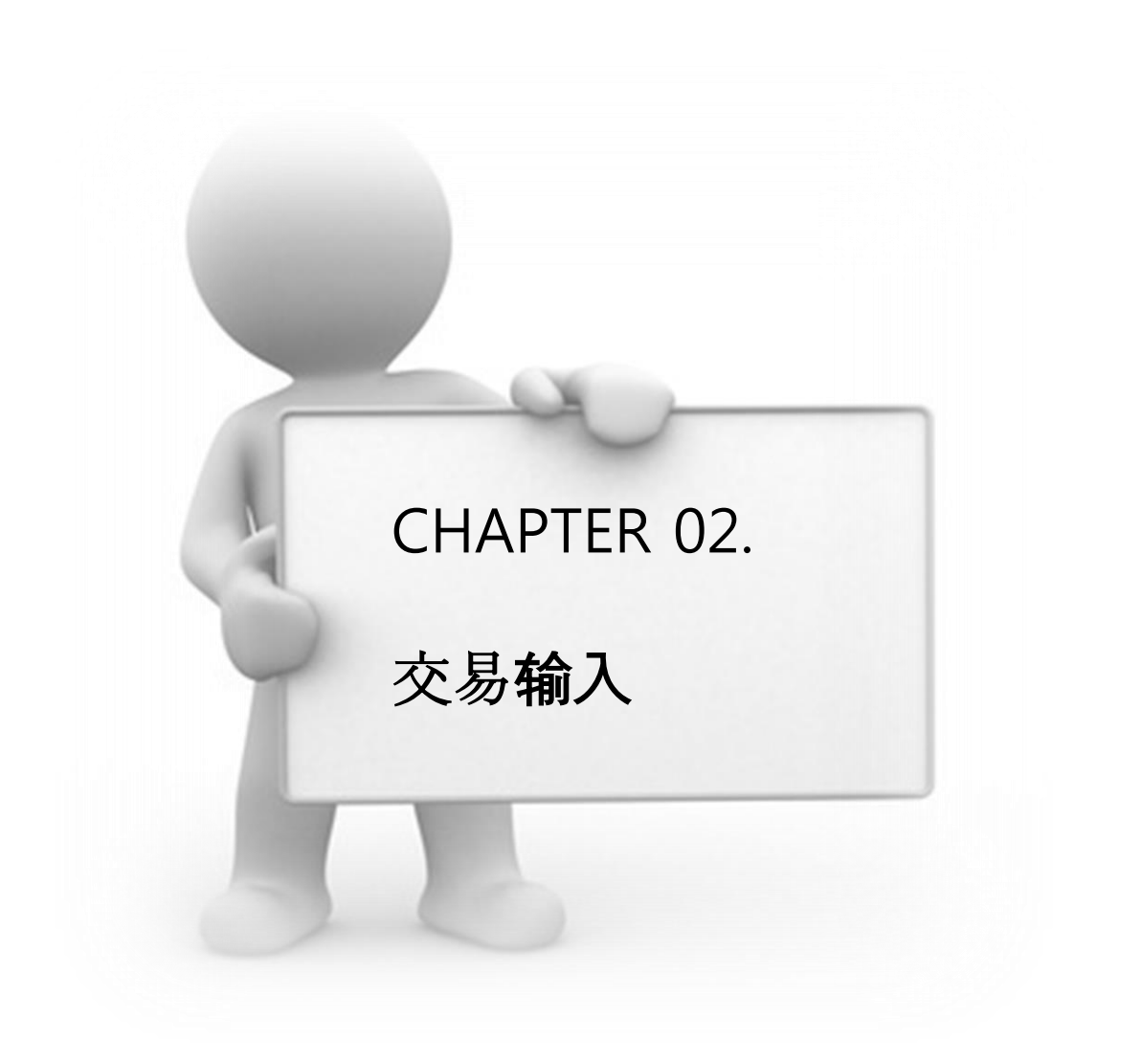

#### 6. 销售处选择方法

在销售前先选择销售处后进行销售.未选择销售处时将会以(一般销售处)销售.

1) 初声搜索是指如企业名称为"王丽丽"时,输入"wanglili 或 w "会自动选择已登录的企业.

| t发 | w 🔹 |
|----|-----|
|    | 王丽丽 |
|    | 王先生 |

· 一栏中点击enter及右边的 "▼"符号时会看到以字母排序的已

| 批发  | -       |
|-----|---------|
| 备注: | (일반판매처) |
|     | 姜佳佳     |
| 1   | 玛丽么林    |
|     | 木子小公主   |
|     | 王丽丽     |
|     | 王先生     |

3) 点击 <sup>1</sup>查找企业

抈

后点击销售处 🖌 🗸 💥 🖌 🗸

按键或双击时会被选择成指定销售处.

| E            | DS Professi   | ional        |       |         | <sup>by Drear</sup><br>유통관리 | nsolution<br>시스템 | OPS      | Jac       | :ket  | Botton   | n       | Skirt | 0       | uter           |
|--------------|---------------|--------------|-------|---------|-----------------------------|------------------|----------|-----------|-------|----------|---------|-------|---------|----------------|
| 使用者:         | 销售处资          | 5料           |       |         |                             |                  |          | ◎ 正常      | ◎ 休眠  | ) 全部     | 查抄      | È:    |         |                |
| 11L 及<br>备注: | 查询内容:         |              |       |         |                             |                  |          |           |       |          |         | 6 刷建  | ¥f(F5)  | 页              |
|              | 销售处           | 拼音           | 分类1   | 分类2     | 混用率                         | 打印余额             | 处理确认     | 账单        | 登     | 16日期     | 代表人     | 负责人   | 一代表人    |                |
| 1            | 姜佳佳           | jiangjiajia  |       |         |                             | <b>V</b>         | <b>V</b> | <b>V</b>  | 2015- | 10-15(목) |         |       |         |                |
|              | 玛丽么林          | 玛丽么林         |       |         |                             |                  |          | <b>V</b>  | 2014- | 2-12(금)  |         |       |         |                |
|              | 木子小公主         | 木子小公主        |       |         | 1                           | <b>V</b>         | V        | <b>v</b>  | 2014- | 2-04(목)  |         |       |         |                |
|              | <b>王</b> RRRR | wanglili wll |       |         |                             | 7                |          | V         | 2015- | 0-15(목)  | 代表      | 管理    | 185-885 |                |
|              | 王先生           | wangxianshe  |       |         |                             | <b>V</b>         | <b>V</b> | 1         | 2015- | 10-15(목) |         |       |         |                |
| 销售退货         |               |              |       |         |                             |                  |          |           |       |          |         |       |         | <br>页          |
| 前圳           | 5             |              |       |         |                             |                  |          |           |       |          |         |       |         | 取消             |
| 当日           | •             |              |       |         |                             |                  |          |           |       |          |         |       | +       |                |
|              |               |              |       |         |                             |                  |          |           |       |          | _       |       |         | <sup>5</sup> 理 |
| λ,           | 💠 登录(F2)      | 🥒 修正(F3)     | 前休眠处: | 哩(F6) 🔮 | 销售处分割                       | *                |          |           |       | ~        | 选择(Ent) | 关闭    | (Esc)   |                |
| ±T±          |               |              |       |         |                             |                  |          |           |       |          |         |       |         | 新              |
| 1 11         |               |              |       |         |                             |                  |          |           |       |          |         |       |         | •              |
| 目前           | 前余额           | 0            |       | 0       | ~                           | Υ                | 环境设置     | ↑F5<br>菜单 | 设置    | 入库明      | 细       | 最小化   | \$      | 誎              |

### 7. 商品选择方法

销售前需先选择商品.选择商品方法有三种.

① 选择菜单结构上的商品时会按颜色 / 尺码类显示,点击后可以进行商品选择.

|    | OS                 | Professional          |      |                                         | <sup>by Dre</sup><br>유통관i | eamsolution<br>리시스템 | OPS                   | Jacket                 | Bottom                                | Skirt                  | Outer                 |
|----|--------------------|-----------------------|------|-----------------------------------------|---------------------------|---------------------|-----------------------|------------------------|---------------------------------------|------------------------|-----------------------|
| 使用 | 月者: 신희진 /          | 企业: 熙珍 v.56           |      | 保留: 0件                                  | 2015-10-15                | 5(목) 16:00          |                       |                        |                                       |                        |                       |
| 批  | 发王                 | मि मिन                |      | -                                       | 💆   🕷                     | 售小计 🔽               |                       |                        |                                       |                        |                       |
| 备注 | B                  |                       |      |                                         |                           |                     |                       |                        |                                       |                        | 一页                    |
| -  | 品号                 | ☑ 品名                  | - 単价 | 数量                                      | 金額                        | 单价DC                | 2015CA1668            | M-100                  | M 101                                 |                        | ★ 关闭                  |
| 1  | 2015CA1            | 668/米白/L              | 50   | 1                                       | 50                        |                     | 50                    | 75 4                   | WI-101                                |                        |                       |
| 2  | 2015CA1            | 668/米白/S              | 50   | 1                                       | 50                        |                     | 2015 CA1660           | M 101                  | 米白/FR                                 | EE                     | 80 10                 |
| 3  | M-102/黑<br>2015CA1 | \$/FREE               | /0   | 1                                       | 70                        |                     | 2013CA1009            | WI-101                 | *T/CDC                                | · -                    | 80 0                  |
| 4  | 2015CAT            | 009/末日/M<br>0T/粉/ERFE | 50   | 1                                       | 90                        |                     | 50                    | 80                     | ₩1/FRE                                | E                      | or a                  |
| 6  | M-101/             |                       | 80   | 1                                       | 80                        |                     |                       | M-102                  | 二二二 二 二 二 二 二 二 二 二 二 二 二 二 二 二 二 二 二 | E                      | 80 7                  |
| E  |                    |                       |      | , i i i i i i i i i i i i i i i i i i i |                           |                     |                       | 70                     |                                       |                        |                       |
|    |                    |                       |      |                                         |                           |                     |                       |                        |                                       |                        |                       |
|    |                    |                       |      |                                         |                           |                     |                       |                        |                                       |                        |                       |
|    |                    |                       |      |                                         |                           |                     |                       |                        |                                       |                        |                       |
|    |                    |                       |      |                                         |                           |                     |                       |                        |                                       |                        |                       |
|    |                    |                       |      |                                         |                           |                     |                       |                        |                                       |                        |                       |
|    |                    |                       |      |                                         |                           |                     |                       |                        |                                       |                        |                       |
|    |                    |                       |      |                                         |                           |                     |                       |                        |                                       |                        |                       |
|    | 2年まれた・             |                       |      | 200                                     |                           | (0)                 | ļ                     |                        |                                       |                        |                       |
| 1  | 日告小け・              |                       |      | 390                                     |                           | (0)                 |                       |                        |                                       |                        |                       |
| J. | 8页小叶·              | U                     | 0    | 0                                       |                           | 0%                  |                       |                        |                                       |                        |                       |
|    | 前期余额               |                       | 0(0) | 7                                       | 8                         | 9                   | <sup>F1</sup><br>查找企业 | 查找商品                   | F3<br>取消一行                            | <sup>F4</sup><br>销售/退货 | <sup>F5</sup><br>全部取消 |
|    | 当日合计               |                       | 390  | 4                                       | 5                         | 6                   | F6<br>合计数量            | <sup>F7</sup><br>入账/打折 | F8<br>留言板                             | <sup>F9</sup><br>保留/恢复 | F10<br><b>处理</b>      |
|    | 入账合计               |                       | 0    |                                         |                           |                     |                       |                        |                                       |                        |                       |
|    | 打折金额               |                       | 0    | 1                                       | 2                         | 3                   | 样本/回收                 | 未送/解除                  | 未送管理                                  | 入出账                    | 刷新                    |
|    | 目前余额               |                       | 390  | 0                                       | ÷                         | <u>ب</u>            | 环境设置                  | ↑F5<br>菜单设置            | 入库明细                                  | 最小化                    | 结束                    |

② 在销售结构画面中右边的品名栏中直接输入品名后使用键盘方向键或鼠标选定后输入数量.

|   | - 유물     | ☑ 品名     | -    | 🔲 单价 | 数量 | 金額 | 单价DC     |
|---|----------|----------|------|------|----|----|----------|
| 1 | 2015CA16 | 368/米白/L |      | 50   | 1  | 5  | 0        |
| 2 |          |          | -    |      |    |    |          |
|   |          | 2015CA   | 1669 | 米白   |    |    | <b>~</b> |
|   |          | 2015CA   | 1669 | 米白   | м  | 5  |          |
|   |          | 2015CA   | 1669 | 米白   | L  | 2  |          |
|   |          | 2015CA   | 1669 | 深灰   | S  | 1  |          |
|   |          | 2015CA   | 1669 | 深灰   | м  | 2  | =        |
|   |          | 2015CA   | 1669 | 深灰   | L  | 3  |          |

3 点击

<sup>12</sup>查找商品 按键,按选择商品 ᢦ 🛚

✓ 选择(Ent) 按键或双击时将会选择指定的商品.

(选择商品后"必须"输入数量)

|            | 0. 02010                                                |       | - |   |     |       |  |  |  |  |  |  |  |
|------------|---------------------------------------------------------|-------|---|---|-----|-------|--|--|--|--|--|--|--|
|            | OPS2015                                                 | -1 紅  | M |   | 150 | 150   |  |  |  |  |  |  |  |
|            | OPS2015                                                 | i−1 紅 | L |   | 150 | 150   |  |  |  |  |  |  |  |
|            | OPS2015                                                 | i-1 黑 | S |   | 150 | 150   |  |  |  |  |  |  |  |
|            | OPS2015                                                 | i-1 黑 | м |   | 150 | 150 🗉 |  |  |  |  |  |  |  |
|            | OPS2015                                                 | -1 黑  | L |   | 150 | 150   |  |  |  |  |  |  |  |
|            |                                                         |       |   |   |     |       |  |  |  |  |  |  |  |
| 75         |                                                         |       |   | 0 |     | -     |  |  |  |  |  |  |  |
| •          |                                                         | III   |   |   |     | •     |  |  |  |  |  |  |  |
| <b>+</b> 1 | ◆ 登录(F2)       ● 复制登录(F7)       ✔ 修正(F3)       ★ 删除(F4) |       |   |   |     |       |  |  |  |  |  |  |  |

## 8. 销售处理方法

1) 已结交易(现金)

## [顺序] 选择销售处 1→ 选择商品 2→ 处理(F10) 3→ 现金入账(F5) 4→ 确认(F10) 5

| EOS Professional                   |        |       | <sup>by Dre</sup><br>유통관i | amsolution<br>리시스템 | OPS        | Jacket                 | Bottom     | 9        | Skirt | Outer          |
|------------------------------------|--------|-------|---------------------------|--------------------|------------|------------------------|------------|----------|-------|----------------|
| 使用者: 신희진 / 企业: 熙珍 v.56             | 13     | 留: 0件 | 2015-10-15                | 5(목) 16:19         |            |                        |            |          |       |                |
| 批发 王丽丽 1                           |        | -     | S   #1                    | 售小计 🔽              |            |                        |            |          |       |                |
| 备注:                                |        |       |                           |                    |            |                        |            |          |       | 一页             |
| □品号                                | - ■ 単价 | 数量    | 金額                        | 单价DC               | 2015CA1668 | 2015CA166              | 8          |          | 🗙 关闭  |                |
| 1 M-100/蓝色格子/S                     | 75     | 1     | 75                        |                    | 50         |                        |            | _        |       |                |
| 2 M-100/监巴恰士/M<br>3 2015CA1668/綠/M | 75     | 2     | 100                       |                    | 2015CA1669 | 䅟/S                    |            | 50       | 3 🔺   |                |
|                                    |        |       |                           |                    | 50         | <b>2</b> 綠/M           |            | 50       | 6     |                |
|                                    |        |       |                           |                    |            | 穇/L                    |            | 50       | 5     |                |
|                                    |        |       |                           |                    |            | 米白/約                   | 3          | 50       | 5     |                |
|                                    |        |       |                           |                    |            | 米白/ト                   | 1          | 50       | 7     |                |
|                                    |        |       |                           |                    |            | 米白/I                   |            | 50       | 6     |                |
|                                    |        |       |                           |                    |            | 粉/S                    |            | 50       | 2     |                |
|                                    |        |       |                           |                    |            | *9/M                   |            | 50       | 1     |                |
|                                    |        |       |                           |                    |            | 1207 111               |            | 50       | · .   |                |
| 销售小计: 3                            | 4      | 250   |                           | (0)                |            | <b>粉/L</b>             |            | 50       | 2     |                |
| 退货小计: 0                            | 0      | 0     |                           | 0%                 |            | 浅灰/3                   | S          | 50       | 2 -   |                |
| 前期余额                               | 0(0)   | 7     | 8                         | 9                  | F1<br>查找企业 | F2<br>查找商品             | F3<br>取消一行 | F4<br>销售 | 售/退货  | F5<br>全部取消     |
| 当日合计                               | 250    | 4     | 5                         | 6                  | F6<br>合计数量 | <sup>F7</sup><br>入账/打折 | F8<br>留言板  | F9<br>保留 | 留/恢复  | F10 <b>公</b> 理 |
| 入账合计                               | 0      |       |                           |                    |            |                        |            |          |       |                |
| 打折金额                               | 0      | 1     | 2                         | 3                  | 样本/回收      | 未送/解除                  | 未送管理       | Х        | 出账    | 刷新             |
| 目前余额                               | 250    | 0     | <del>~</del>              | لې<br>ا            | 环境设置       | ↑F5<br>菜单设置            | 入库明细       | 最        | 小化    | 结束             |

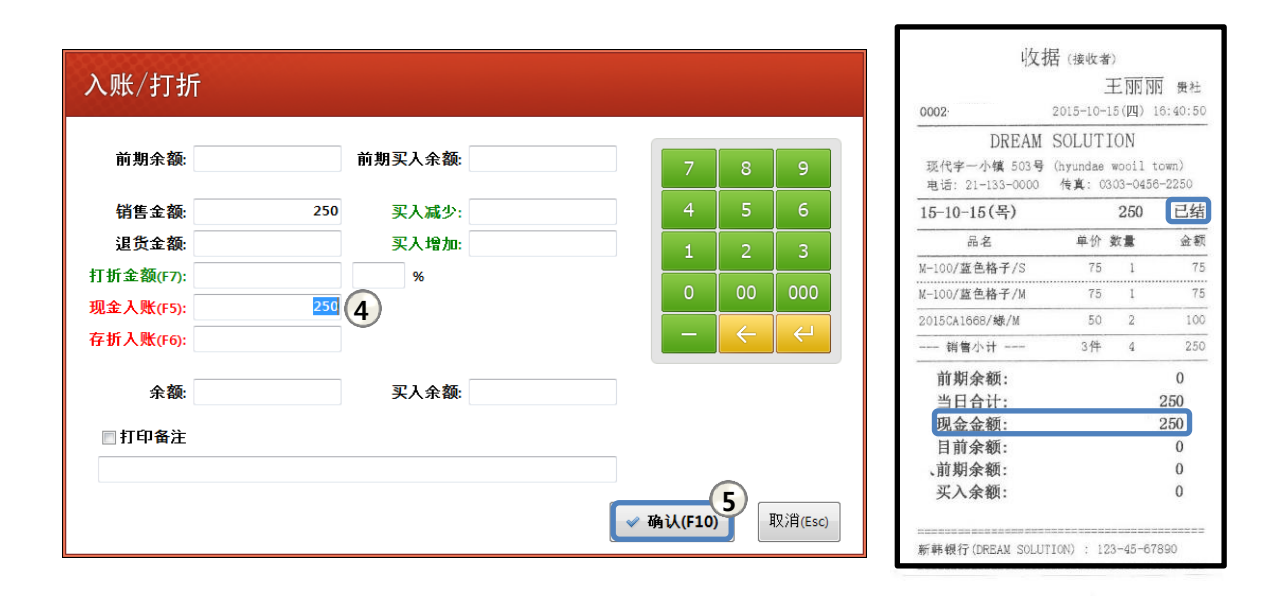

✓ 确认(F10) 所有步骤完成后会打印出显示"已结"的单子.

2) 未结交易(赊账)

[顺序] 选择销售处 1→选择商品 2→处理(F10)3→键盘的 "←" Backspace键4→确认(F10) 5

| EOS Professional                        |                  |         | <sup>by Dre</sup><br>유통관i | amsolution<br>의시스템 | тш                     | 背心打底        | 西装              | 外套                     |                     |
|-----------------------------------------|------------------|---------|---------------------------|--------------------|------------------------|-------------|-----------------|------------------------|---------------------|
| 使用者: 档口 / 企业: DREAM SOL                 | UTION v.86       | 留: 0件   | 2016-09-21                | .(수) 14:45         | 半身裙                    | 长裤          | 九分/七分           | 短裤                     |                     |
| 批发 韩国首尔A (                              | 1)               | -       | <b>I</b>   #1             | 事小计 🔽              |                        |             |                 |                        |                     |
| 备注:                                     |                  |         |                           |                    |                        |             |                 |                        | 一页                  |
| <ul> <li>□ 品号 ▼ 品名</li> <li>1</li></ul> | - ■単价<br>【/白伊 29 | 数量<br>1 | 金额<br>29                  | 单价DC               | 宽松短袖t恤女<br>大码韩版T       | 男装t恤条纹      | <b>、</b> 情侣装上衣了 | X 关闭                   |                     |
| 2 海军风短袖宽松上衣t恤<br>3 里树恤多价情色妆上衣           |                  | 1       | 44                        |                    |                        | 2 白色/3      | 3               | 85 9                   | 刺绣短袖恤宽              |
| ◇ ガ☆い皿未然間1日☆エス:                         | \$/HI 03         |         | 05                        |                    | 松上衣t恤女<br>44           | ── 白色/\     | Л               | 85 9                   | 松上衣T恤<br>45         |
|                                         |                  |         |                           |                    |                        | 白色/し        | -               | 85 9                   |                     |
|                                         |                  |         |                           |                    | 百乘安松//领雪               | 黑色/约        | 3               | 85 9                   |                     |
|                                         |                  |         |                           |                    | 数上衣衬衫<br>48            | 黑色/\        | Л               | 85 9                   |                     |
|                                         |                  |         |                           |                    |                        | 黑色/L        | -               | 85 9                   |                     |
|                                         |                  |         |                           |                    |                        |             |                 |                        |                     |
|                                         |                  |         |                           |                    | 男装t恤条纹情<br>侣装上衣夏<br>85 |             |                 |                        |                     |
| 销售小计: 3                                 | 3                | 158     |                           | (0)                |                        |             |                 |                        |                     |
| 退货小计: 0                                 | 0                | 0       |                           | 0%                 |                        |             |                 |                        | 一页                  |
| 前期余额                                    | 0(0)             | 7       | 8                         | 9                  | <sup>F1</sup><br>查找企业  | F2<br>查找商品  | F3<br>取消一行      | <sup>F4</sup><br>销售/退货 | F5<br>全部取消          |
| 当日合计                                    | 158              | 4       | 5                         | 6                  | F6<br>合计数量             | F7<br>入账/打折 | F8<br>留言板       | F9<br>保留/恢复            | 3 <sup>510</sup> 处理 |
| 入账合计                                    | 0                |         |                           |                    |                        |             |                 |                        |                     |
| 打折金额                                    | 0                | 1       | 2                         | 3                  | 样本/回收                  | 未送/解除       | 未送管理            | 入出账                    | 刷新                  |
| 目前余额                                    | 158              | 0       | ÷                         | ÷                  | 环境设置                   | 菜单设置        | 入库明细            | 最小化                    | 结束                  |

| 入账/打折                    |           |          |     |         |
|--------------------------|-----------|----------|-----|---------|
| 前期余额:                    | 前期买入余额:   | 7        | 8   | 9       |
| 销售金额:                    | 158 买入减少: | 4        | 5   | 6       |
| 退货金额:                    | 买入增加:     | 1        | 2   | 3       |
| 打折金 <mark>额(F7)</mark> : | %         | 0        | 00  | 000     |
| 现金入账(F5):                | 158 (4)   |          |     |         |
| 存折入账(F6):                | 158 王A 金额 | 话会自动装护   | 大余物 | 页"      |
| □ 打印备注                   |           |          |     |         |
|                          |           | ▼        |     |         |
|                          |           | ✓ 确认(F10 | 5   | 取消(Esc) |

- ④删除现金入账金额的话会自动转换为"余额".

✓ 확인(F10) 完成所有步骤后会打印出显示"未结"的单子.

| 收損                                        | 舌 (接收者)       |                         |                 |
|-------------------------------------------|---------------|-------------------------|-----------------|
|                                           | 韩国            | 首尔A                     | 贵社              |
| 0001                                      | 2016-09-      | 22(목) 1                 | 5:29:55         |
| レREAM<br>首尔市中区兴的3 -<br>(Zhonggu Hengyindo | SOLU<br>4现代宇- | 「ION<br>一小镇 5<br>daeWoo | 03号<br>oilTown) |
| 16-09-22(목)                               |               | 158                     | 赊账              |
| 品名                                        | 单价            | 数量                      | 金额              |
| 宽松短袖t恤女大码韩胤                               | 版T/白色/S       |                         |                 |
|                                           | 29            | 1                       | 29              |
| 海军风短袖宽松上衣的                                | 血女/白色/        | 5                       |                 |
|                                           | 44            | 1                       | 44              |
| 男裝t恤条纹情侣装上打                               | 支夏/白色/        | 5                       |                 |
|                                           | 85            | 1                       | 85              |
| 销售小计                                      | 3件            | 3                       | 158             |
| 前期余额:                                     |               |                         | 0               |
| 当日合计:                                     |               | į.                      | 158             |
| 目前余额:                                     |               |                         | 158             |
|                                           |               |                         | 0               |
| 入前期余额:                                    |               |                         | -               |

#### 3) 已结+未结交易

\_

## [顺序]选择销售处 ①→选择商品 ②→处理(F10) ③→现金入账/确认余额金 ④→确认(F10) ⑤

| E  | OS     | Professiona  | I       |                       |       | by Dre<br>유통관i | amsolution<br>리시스템 | тш               | 背心打底                   | 西装         | 外套                     |             |
|----|--------|--------------|---------|-----------------------|-------|----------------|--------------------|------------------|------------------------|------------|------------------------|-------------|
| 使用 | 者:档口/侴 | È₩: DREAM SO | LUTION  | <i>1</i> .86 <b>1</b> | 稽: 0件 | 2016-09-22     | ?(목) 15:42         | 半身裙              | 长裤                     | 九分/七分      | 短裤                     |             |
| 批  | 发韩     | 国首尔A []      |         |                       | -     | 💆   销f         | 雪小计 🔽              |                  |                        |            |                        |             |
| 备注 | :      |              |         |                       |       |                |                    |                  |                        |            |                        | 一页          |
|    | □ 品号   | ☑ 品名         | _       | 🔲 单价                  | 数量    | 金额             | 单价DC               | 宽松短袖恤女           | 宽松短袖竹                  | I女大码韩版T    | 💥 关闭                   |             |
| 1  | 男装t恤条  | 纹情侣装上衣       | 夏/黑1    | 85                    | 1     | 85             |                    | 大伯轩取1<br>29      | SISTAPETIES            |            |                        |             |
| 2  | 刺绣短袖[  | 血寛松上衣」位      | ■/黒色    | 45                    | 2     | 90             |                    | 海天网运动来           | 白色/約                   | S (2)      | 29 11                  | 制练运动输金      |
| 3  | 日色寬松日  | 子母甲长款面       | (佑/羔)   | 60                    | 2     | 120            |                    | 松上衣地女            | - <u>64</u> /          |            | 00 10                  | 松上衣T恤       |
| 4  | 日巴见你:  | f 女中女家(W     | 1116/日1 | 20                    | 1     | 20             |                    | 44               |                        | /          | 29 19                  | 45          |
| 5  | 见忆应他   | 皿女八野种版       | IV BE   | 29                    |       | 29             |                    |                  | 白色/1                   | -          | 29 19                  |             |
|    |        |              |         |                       |       |                |                    |                  | 粉红色。                   | /s         | 29 15                  |             |
|    |        |              |         |                       |       |                |                    | 夏季宽松V领雪          | 102107                 | 0          | 23 13                  |             |
|    |        |              |         |                       |       |                |                    | 纺上衣衬衫<br>48      | 粉红色/                   | Μ          | 29 19                  |             |
|    |        |              |         |                       |       |                |                    |                  | 粉红色/                   | /L         | 29 19                  |             |
|    |        |              |         |                       |       |                |                    |                  |                        |            |                        |             |
|    |        |              |         |                       |       |                |                    | 男装t恤条纹情<br>信装上衣夏 |                        |            |                        |             |
|    |        |              |         |                       |       |                |                    | 85               |                        |            |                        |             |
| 销  | i售小计:  | 5            | 7       |                       | 384   |                | (0)                |                  |                        |            |                        |             |
| 退  | 货小计:   | 0            | 0       |                       | 0     |                | 0%                 |                  |                        |            |                        | 一页          |
| 1  | 前期余额   |              |         | 0(0)                  | 7     | 8              | 9                  | F1<br>查找企业       | F2<br>查找商品             | F3<br>取消一行 | <sup>F4</sup><br>销售/退货 | F5<br>全部取消  |
|    | 当日合计   |              |         | 384                   | 4     | 5              | 6                  | F6<br>合计数量       | <sup>F7</sup><br>入账/打折 | F8<br>留言板  | <sup>F9</sup><br>保留/恢复 | F10<br>处理 3 |
|    | 入账合计   |              |         | 0                     |       |                |                    |                  |                        |            |                        |             |
|    | 打折金额   |              |         | 0                     | 1     | 2              | 3                  | 样本/回收            | 未送/解除                  | 未送管理       | 米出账                    | 刷新          |
|    | 目前余额   |              |         | 384                   | 0     | ÷              | L→                 | 环境设置             | 菜单设置                   | 入库明细       | 最小化                    | 结束          |

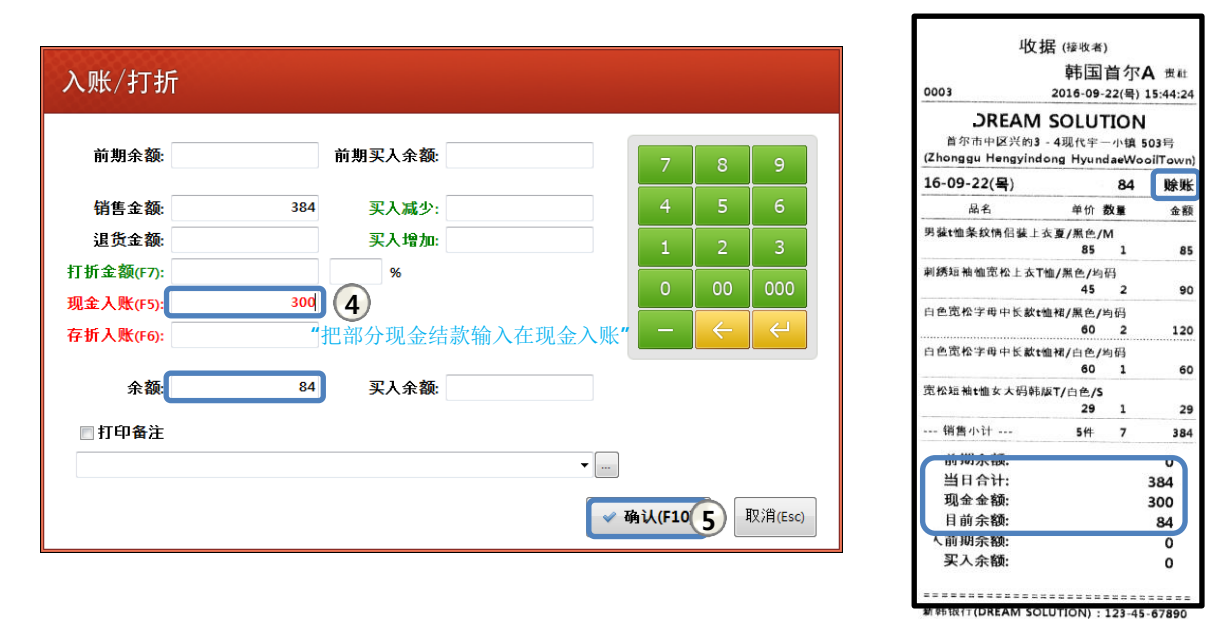

当日合计金额中会发生不是全额现金结款而是部分现金结款.此时把部分现金结款输入在现金入账的话,
 剩余金额会自动显示为余额..

#### 4) 未结余额入账(应收入账)

[顺序]选择销售处 1→入账/打折按钮 2→ 输入现金/存折 入账额 3→ 确认(F10) 4

| EOS Professional               |              |                     | by Dre<br>으토과 | amsolution<br>미시스텐 | тш                    | 背心打底       | 西装                    | 外套                    |                           |    |
|--------------------------------|--------------|---------------------|---------------|--------------------|-----------------------|------------|-----------------------|-----------------------|---------------------------|----|
| 使用者: 档口 / 企业: DREAM SOLUTION v | 入账/          | ′打折                 |               |                    |                       |            |                       |                       |                           | j  |
| 批友 韩国自尔A L                     | 前期           | ]余 <b>额</b> :       |               | 84                 | 前期买入余 <mark>都</mark>  | <b>ی</b> : |                       | 7                     | 8 9                       |    |
| 1                              | 销售           | 金 <mark>额</mark> :  |               |                    | 买入减分                  | ₽:<br>ا    |                       | 4                     | 5 6                       | J. |
|                                | 退货           | (金额:                |               |                    |                       | ba:        |                       |                       | 2 3                       |    |
|                                | 打折金          | 额(F7):              |               |                    | %                     |            |                       | 0                     | 000 000                   | ĥ  |
|                                | 现金人)<br>存折入[ | \$\$(F5):<br>₩(F6): |               | 60                 |                       |            |                       |                       | $\leftarrow$ $\leftarrow$ |    |
|                                |              |                     |               |                    | 3                     |            |                       |                       |                           |    |
|                                |              | 余 <b>额</b> :        |               | 24                 | 买入余餐                  | 额:         |                       |                       |                           | ĥ  |
|                                | □ 打印         | P <mark>备</mark> 注  |               |                    |                       |            |                       |                       |                           |    |
|                                |              |                     |               |                    |                       |            | ▼                     |                       |                           |    |
|                                |              |                     |               |                    |                       |            | -~ 确                  | 认(F10)                | 取消(Esc)                   | Ī  |
| 退货小计: 0 0                      |              | •                   |               | • 70               |                       |            |                       |                       |                           | ┛  |
| 前期余额 84                        | 4(0)         | 7                   | 8             | 9                  | <sup>F1</sup><br>查找企业 | F2<br>查找商品 | <sup>F3</sup><br>取消一行 | <sup>F4</sup><br>销售/退 | 货 全部取消                    | 肖  |
| 当日合计                           | 0            | 4                   | 5             | 6                  | <sup>F6</sup> 合计数量    | 77 入账/打折   | 2) 留言板                | F9<br>保留/恢            | 复 <sup>F10</sup> 处理       |    |
| 入账合计                           | 0            | 1                   | 2             | 2                  |                       |            |                       |                       |                           |    |
| 打折金额                           | 0            | 1                   | 2             | 3                  | 样本/回收                 | 未送/解除      | 未送管理                  | 人出则                   | € 刷新                      |    |
| 目前余额                           | 0            | 0                   | $\leftarrow$  | ÷                  | 环境设置                  | 菜单设置       | 入库明细                  | 最小们                   | : 结束                      |    |

- 当日没有形成交易状态时的入账处理方法.
- 只输入入账的金额后会显示剩下的余额.
- 如有打折金额时输入在此 **打折金额(F7):** % 栏中.

※存折(网银)入账时确认到账后输入.(从现时间点到确认到账后的交易)
预定要存折(网银)入账的交易不能输入在存折入账.(预定入账的交易要按未结处理)

9. 调换交易

**颜色 /尺码 /商品调换** 交易发生时使用 储售/25 键进行调换处理.

点击 <sup>№</sup>銷售/退货 按键的话销售窗口的品目格会变成红色,变成红色时表示退货.再点击一次按键品目格会重新 变回黑色.

| [顺序] 选择销售处 ①→ | 销售/退货(F4) 2 →选择回收商品 | 3 →销售/退货(F4) 4 →选择 | 调换商品 5 |
|---------------|---------------------|--------------------|--------|
| → 处理(F10) 6   |                     |                    |        |

|                                                                                                    |          | by Dre<br>유통관i | earnsolution<br>리시스템 | тш                         | 背心打底                   | 西装                | 外套                     |             |
|----------------------------------------------------------------------------------------------------|----------|----------------|----------------------|----------------------------|------------------------|-------------------|------------------------|-------------|
| 使用者: 档口 / 企业: DREAM SOLUTION v.86 保                                                                                                    | 留:0件     | 2016-09-22     | 2(목) 16:03           | 半身裙                        | 长裤                     | 九分/七分             | 短裤                     |             |
| 批发 韩国首尔A (1)                                                                                                    | <b>-</b> |                | 售小计 🔽                |                            |                        |                   |                        | 一页          |
| 首記         日本         日本 | 数量<br>1  | 金额<br>29(      | 单价DC<br>3            | 宽松短袖t恤女<br>大码韩版T<br>20     | 宽松短袖竹                  | L<br>L女大码韩版T      | ▲ 关闭                   |             |
| 2 寬松短袖t恤女大码韩版T/粉红 29                                                                                                    | 1        | 29             | 5                    | 海军风短袖宽                     | 白色/约                   | 3                 | 29 10                  | 刺绣短袖恤宽      |
|                                                                                                    |          |                |                      | 松上衣t恤女<br>44               | 白色/N                   | И                 | 29 19                  | 松上衣T恤<br>45 |
|                                                                                                    |          |                |                      |                            | 白色/I                   | -                 | 29 19                  |             |
|                                                                                                    |          |                |                      | 百千中松小领带                    | 粉红色/                   | /s                | 29 15                  |             |
|                                                                                                    |          |                |                      | 发学员位V (4) 当<br>纺上衣衬衫<br>48 | 粉红色/                   | Μ /               | 29 19                  |             |
|                                                                                                    |          |                |                      |                            | 粉红色                    | /L                | 29 19                  |             |
|                                                                                                    |          |                |                      |                            |                        |                   |                        |             |
|                                                                                                    |          |                |                      | 男装t恤条纹情<br>侣装上衣夏<br>85     |                        |                   |                        |             |
| 销售小计: 1 1                                                                                                    | 29       |                | (0)                  |                            |                        |                   |                        | 一页          |
| 退货小计: 1 1                                                                                                    | 29       |                | 100%                 |                            |                        |                   |                        |             |
| 前期余额 24(0)                                                                                                    | 7        | 8              | 9                    | F1<br>查找企业                 | F2<br>查找商品             | 1211-4            | <sup>F4</sup><br>销售/退货 | F5<br>全部取消  |
| 当日合计 0                                                                                                    | 4        | 5              | 6                    | F6<br>合计数量                 | <sup>F7</sup><br>入账/打折 | <sup>F8</sup> 留言板 | <sup>F9</sup><br>保留/恢复 | F10 处理      |
| 入账合计 0                                                                                                    | - 1      | -              | 2                    |                            |                        |                   |                        | 6           |
| 打折金额 0                                                                                                    | 1        |                | 3                    | 样本/回收                      | 未送/解除                  | 未送管理              | 人出账                    | 刷新          |
| 目前余额 24                                                                                                    | 0        | ÷              | لې<br>ا              | 环境设置                       | 菜单设置                   | 入库明细              | 最小化                    | 结束          |

- 如完成调换处理,调换回收商品将成为(+),调换处理商品将成为(-).

- 也可以调换不是同一产品的商品,如有差额时可以作为入账处理/余额处理或买入处理.

## 10. 退货交易

#### (1)买入余额另行管理

退货交易发生时退货商品的库存将增加,退货金额将作为买入处理.

[顺序] 选择销售处 1→ 销售/退货(F4) 2→选择退货商品 3→ 处理(F10) 4→(-)输入买入金额 5→ 确认(F10) 6

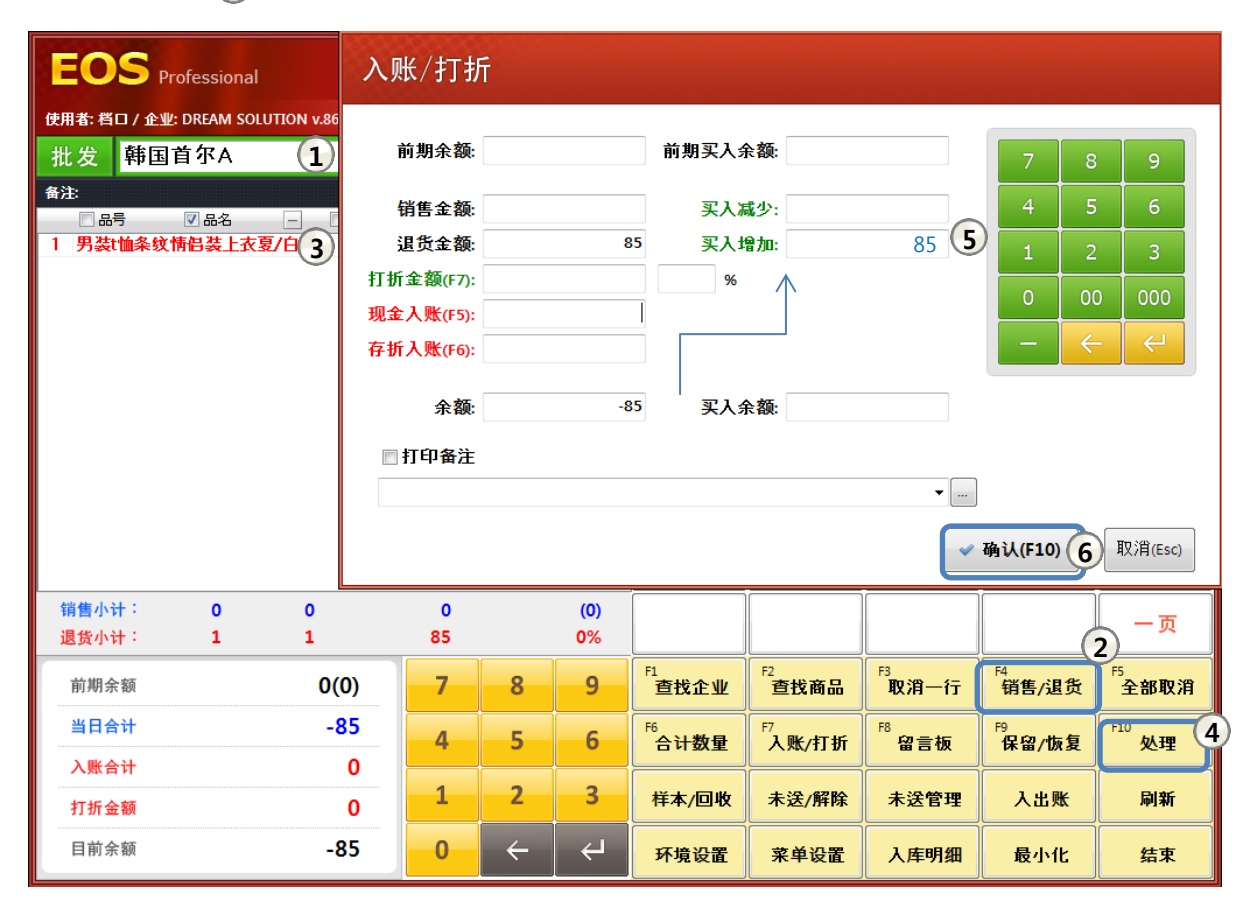

- 将退货金额85元作为买入金额85元,100%为买入金额输入时 余额为0元.
- 作为买入增加输入85元时"dream solution"的余额为0元, 买入余额 为85元.
- 前期余额与买入余额另行管理时使用的功能.

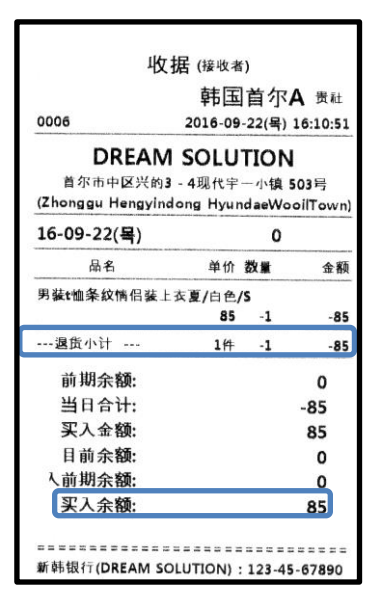

#### (2) 买入余额未管理时

买入余额没有另行管理时退货金额的100%作为(-)余额处理.

[顺序] 选择销售处 1→ 销售/退货(F4) 2→ 选择退货商品 3→ 处理(F10) 4→ 确认(F10) 5

| EOS Professional                                                         |            |                 | by Dra<br>유통관 | earnsolution<br>리시스템 | тш         | 背心打底                   | 西装        | 外套                     |                       |
|--------------------------------------------------------------------------|------------|-----------------|---------------|----------------------|------------|------------------------|-----------|------------------------|-----------------------|
| 使用者: 档口 / 企业: DREAM SOLUTION                                             | N V.86 🏼 🛱 | 留: 0件           | 2016-09-22    | 2(목) 16:23           | 半身裙        | 长裤                     | 九分/七分     | 短裤                     |                       |
| 批发 韩国首尔A (1)                                                             |            | <b>-</b>        | <b>N</b>   #1 | 售小计 🔽                |            |                        |           |                        | — 页                   |
| <ul> <li>香注:</li> <li>□ 品号 □ 品名 □</li> <li>1 男装ttl 3 情侣装上衣夏/黒</li> </ul> | 入账/打       | 打折              |               |                      |            |                        | -         |                        |                       |
|                                                                          | 前期新        | è <b>额</b> :    |               |                      |            | 7 8                    | 9         | 夏款娃娃领纯<br>色短袖t恤女<br>45 | 刺绣短袖恤宽<br>松上衣T恤<br>45 |
|                                                                          | 当日台        | <del>ነ</del> ት፡ |               | -85                  |            | 4 5                    | 6         |                        |                       |
|                                                                          | 打折金额       | (F7):           |               |                      | %          | 1 2                    | 3         | 体恤上衣短袖                 |                       |
|                                                                          | 现金入账       | (F5):           |               |                      |            | 0 00                   | 000       | T恤假两件夏<br>80           |                       |
|                                                                          | 存折入账       | (F6):           |               |                      |            |                        |           |                        |                       |
|                                                                          | \$         | è额:             |               | -85                  |            |                        |           |                        |                       |
|                                                                          | ■ 打印       | 备注              |               |                      |            |                        |           |                        |                       |
| 销售小计: 0                                                                  |            |                 |               |                      | ▼          |                        | Ē         |                        |                       |
| 退货小计: 1                                                                  |            |                 |               |                      | The second |                        | 取消(Fac)   |                        |                       |
| 前期余额                                                                     |            |                 |               |                      | U UP       |                        | 4Х/Н(СЗС) | 销售/退货                  | 2 全部取消                |
| 当日合计                                                                     | -85        | 4               | 5             | 6                    | F6<br>合计数量 | <sup>F7</sup><br>入账/打折 | F8<br>留言板 | F9<br>保留/恢复            | F10<br>处理 4           |
| 入账合计                                                                     | 0          |                 |               |                      |            |                        |           |                        |                       |
| 打折金额                                                                     | 0          | 1               | 2             | 3                    | 样本/回收      | 未送/解除                  | 未送管理      | <u> </u>               | 刷新                    |
| 目前余额                                                                     | -85        | 0               | ÷             | لې<br>ا              | 环境设置       | 菜单设置                   | 入库明细      | 最小化                    | 结束                    |

- 如果退货金额为85元,将100%自动作为(-)余额处理.

- 将来交易时买入金额100%抵消时使用.

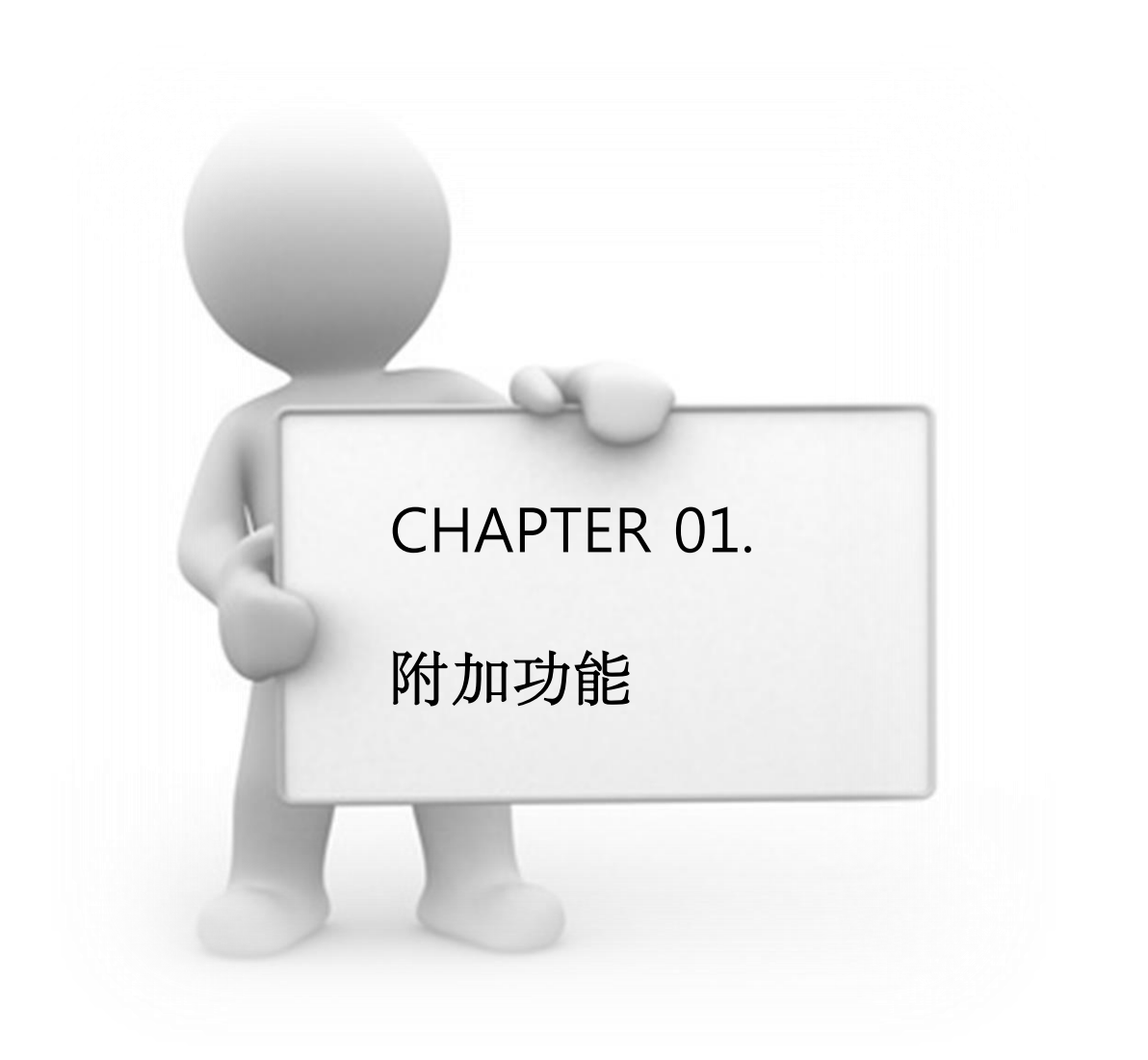

## 11. 指定特价(按企业类的特价)

销售交易时可以按企业类指定特价.指定的特价在以后的交易中也可便利的使用.

## [顺序] 选择交易处 ① 选择商品 ②→修正单价 ③→ "Enter" ④→ 确认 5 → 处理

| EOS Professional                      |          | by Dre<br>유통관려 | amsolution<br>리시스템 | тш                     | 背心打底                   | 西装         | 外套                     |                     |
|---------------------------------------|----------|----------------|--------------------|------------------------|------------------------|------------|------------------------|---------------------|
| 使用者: 档口 / 企业: DREAM SOLUTION v.86 仍   | 留: 0件    | 2016-09-22     | (목) 16:25          | 半身裙                    | 长裤                     | 九分/七分      | 短裤                     |                     |
| 批发 韩国首尔A 1                            | <b>-</b> | <b>I</b>   #1  | 書小计 🗹              |                        |                        |            |                        |                     |
|                                       | が長       | 会額             | # KODC             | and the states of the  |                        |            |                        |                     |
| 1 韩版新款娃娃领海军风t恤/白(40                   |          | 40             | 单//DC<br>4         | 宽松短袖(恤女<br>大码韩版T<br>29 | 日糸砌朱双白<br>搭T恤春夏季<br>39 | 韩版新款娃      | 娃领海军风th                | ▲ 关闭                |
| 2 韩版新款娃娃领海军风t恤/黑1 44                  | 1        | 44             |                    | 海军风短袖宽                 | 韩版新款娃娃                 | 白色/均       | 码                      | 44 10               |
|                                       |          |                |                    | 松上衣t恤女<br>44           | 领海军风t恤<br>44 2         | 黑色/均       | 码                      | 44 10               |
|                                       |          |                |                    |                        |                        |            |                        |                     |
|                                       | _        |                |                    |                        |                        |            |                        |                     |
|                                       | 确认       |                |                    | <b>X</b>               | 宿风子母印<br>宽松t恤女         |            |                        |                     |
|                                       |          | 文易单价           | (40)价现有单           | 2价(44)与不同.             |                        |            |                        |                     |
|                                       |          | / 40要把:        | 指定为新的物             | 龄介吗?                   |                        |            |                        |                     |
|                                       |          | 6              | 화이                 |                        |                        |            |                        |                     |
| 「「「「「」」」」」」」」」」」」」」」」」」」」」」」」」」」」」」」」 |          |                | 50                 |                        |                        |            |                        |                     |
| 退货小计: 0 0                             | 0        | _              | 0%                 |                        |                        |            |                        |                     |
| 前期余额 0                                | 7        | 8              | 9                  | <sup>F1</sup><br>查找企业  | F2<br>查找商品             | F3<br>取消一行 | <sup>F4</sup><br>销售/退货 | F5<br>全部取消          |
| 当日合计 88                               | 4        | 5              | 6                  | F6<br>合计数量             | F7<br>入账/打折            | F8<br>留言板  | <sup>F9</sup><br>保留/恢复 | <sup>F10</sup> 处理 5 |
| 入账合计 0                                |          |                |                    |                        |                        |            |                        |                     |
| 打折金额 0                                | 1        | 2              | 3                  | 样本/回收                  | 未送/解除                  | 未送管理       | 入出账                    | 刷新                  |
| 目前余额 88                               | 0        | ÷              | ÷                  | 环境设置                   | 菜单设置                   | 入库明细       | 最小化                    | 结束                  |

例) 韩版新款娃娃领海军风t恤 商品批发价为44元,可以指定给'韩国首尔A'的价为 40元的特价.

- 单价修正后按确认键,可以看到同类产品的单价会一同被变更.

|   | □ 品号  | ▼ 品名             | _    | 🔲 单价 | 数量 | 金额 | 单价DC |
|---|-------|------------------|------|------|----|----|------|
| 1 | 韩版新款  | <b>挂娃领海军风t</b> t | 1/白1 | 40   | 1  | 40 | 4    |
| 2 | 豑版新款如 | 挂娃领海军风th         | €/黑1 | 40   | 1  | 40 | 4    |
|   |       |                  |      |      |    |    |      |

- 单价修正后如按"取消"键 6 时仅在现交易中适用单价DC,以后交易时不再适用指定的特价.

12. 保留 / 恢复

1) 可以使用功能键

<sup>F9</sup> <sup>上류/복귀</sup> 来保留交易.

[顺序] 选择企业1)→ 选择商品2)→ 保留/恢复(F9)3)→ 确认4)

|    |                 |                       |           | _    |              |               |                    | <u> </u>           |                        |                  | $\sim$           |                     |
|----|-----------------|-----------------------|-----------|------|--------------|---------------|--------------------|--------------------|------------------------|------------------|------------------|---------------------|
| E  | OS              | Professional          |           |      |              | by Dre<br>유통관 | amsolution<br>리시스템 | тш                 | 背心打底                   | 西装               | 外套               |                     |
| 使用 | 者: 档口 / 企)      | LE: DREAM SOLU        | JTION v.8 | 86 🖪 | <b>留: 2件</b> | 2016-09-22    | 2(목) 16:30         | 半身裙                | 长裤                     | 九分/七分            | 短裤               |                     |
| 批  | 发韩国             | ]首尔A (                | 1         |      | <b>-</b>     | S.   #1       | 小计 🔽               |                    |                        |                  |                  |                     |
| 备注 | B               |                       | 9         |      |              |               |                    |                    |                        |                  |                  | 一页                  |
|    | - 品号            | ✓ 品名                  | _         | 🔲 单价 | 数量           | 金額            | 单价DC               | 宽松短袖t恤女            | 日系细条纹百                 |                  |                  |                     |
| 1  | 韩版新款娃           | 2 海军风t1               | 12/白1     | 40   | 1            | 40            | 4                  | 大码韩版T<br>20        | 搭T恤春夏季<br>30           |                  |                  |                     |
| 2  | 日系细条纹           | 百倍T恤春夏                | 季/白       | 39   | 1            | 39            |                    |                    |                        |                  |                  |                     |
| 3  | 寬松短袖恤           | l女大码韩版T               | /白色       | 29   | 1            | 29            |                    | 海车风湿袖宽<br> 松上衣t恤女  | 野破新就娃娃<br>领海军风t恤       | 純保宽位V视想<br>袖t恤女夏 | 复获娃娃领魏<br>色短袖t恤女 | 刺荡鬼袖'''''苋<br>松上衣T恤 |
| 4  | 夏李寛松V€<br>百禾寅払₩ | 贝雪笏 上衣衬 (<br>香雪砂 トカソン | 87H       | 48   | 1            | 48            |                    | 44                 | 44                     | 45               | 45               | 45                  |
| 5  | 支子见忆》           | 火车纺工1011              | 57年月      | 40   |              | 40            |                    |                    |                        |                  |                  |                     |
|    |                 |                       |           |      |              |               |                    |                    |                        |                  |                  |                     |
|    |                 |                       |           |      |              |               |                    |                    | 家家和白                   | 白色吉松字母           | 休恤上太短神           |                     |
|    |                 |                       |           | _    | 确认           |               |                    |                    | 松t恤女                   | 中长款t恤裙           | T恤假两件夏           |                     |
|    |                 |                       |           | _    |              |               |                    |                    | 48.8                   | 60               | 80               |                     |
|    |                 |                       |           | _    | 2            | 要把现在输         | 入中的交易的             | 作为保留处理吗?           |                        |                  |                  |                     |
|    |                 |                       |           | _    |              |               |                    | ~                  |                        |                  |                  |                     |
|    |                 |                       |           | _    |              |               | (                  | (4)                |                        |                  |                  |                     |
|    |                 |                       |           | _    |              |               | 확인                 | 취소                 |                        |                  |                  |                     |
|    |                 | _                     |           | -    |              |               |                    |                    |                        |                  |                  |                     |
| Ħ  | 售小计:            | 5                     | 5         |      | 204          | _             | (4)                |                    | _                      |                  |                  | 一页                  |
| 進  | 货小计:            | 0                     | 0         |      | 0            |               | 0%                 |                    |                        |                  |                  |                     |
| -  | 前期余额            |                       |           | 0    | 7            | 8             | 9                  | F1<br>查找企业         | F2<br>查找商品             | F3<br>取消一行       | F4<br>销售/退货      | F5<br>全部取消          |
|    |                 |                       |           |      |              |               |                    |                    |                        |                  |                  |                     |
|    | 当日合计            |                       |           | 204  | 4            | 5             | 6                  | <sup>F6</sup> 合计数量 | <sup>F7</sup><br>入账/打折 | F8<br>留言板        | F9<br>保留/恢复      | F10<br><b> </b>     |
|    | 入账合计            |                       |           | 0    |              |               |                    |                    |                        |                  |                  |                     |
|    | 打折金额            |                       |           | 0    | 1            | 2             | 3                  | 样本/回收              | 未送/解除                  | 未送管理             | 入出账              | 刷新                  |
|    | 日前全额            |                       |           | 204  | 0            | ۷             |                    | 17.1# VL 99        |                        |                  | B.L.(L           |                     |
|    | HI 171 775 100  |                       |           | 204  | 0            |               |                    | <b>坏</b> 項设置       | 米甲设面                   | 人库明细             | <b>取小</b> 化      | <b></b>             |

2) 可以重新恢复保留的交易,恢复后可以追加商品及删除商品.

[顺序] 保留/恢复(F9) → 选择要恢复的交易 ① → 恢复(ENT) ②

| 保留明细          |      |           |              |            |         |      |                  |                                                   | 查抄              | i:                                    |       |
|---------------|------|-----------|--------------|------------|---------|------|------------------|---------------------------------------------------|-----------------|---------------------------------------|-------|
| 使用者:          |      | •         |              |            |         |      | ■ 查看数量           | ☑查看                                               | 单子              | 🖒 刷新(                                 | (F5)  |
| 输入时间          | 业态   | 销售处       | 单子#          | 销售金额       | 退货金额    | 打折金额 | -                | +++                                               | * / .           |                                       |       |
| 2016-09-22 오크 | 批发   | 11street  | 1            | 225        |         |      |                  | 野国                                                | 自尔A             |                                       |       |
| 2016-09-22 오크 | 批发   | TOP3      | 2            | 180        | -       |      |                  |                                                   | 00-2            | 2(무) 16·20·12                         | ,     |
| 2016-09-22 오최 | 批发   | 韩国首尔A     | 8            | 204        |         |      | 2016-09-         | 22(몯)                                             | 204             | に、未结                                  | 5     |
|               |      |           |              |            |         |      |                  | (-1/                                              | ×~ *            | · · · · · · · · · · · · · · · · · · · | 5     |
|               |      |           |              |            |         |      |                  |                                                   | 부미화             |                                       | -     |
|               |      |           |              |            |         |      | <b>毕玩</b> 汉和伟大史主 | <b>注视海车</b> MU                                    | 1110日世/15<br>40 | 1 40                                  | ,     |
|               |      |           |              |            |         |      | 日系细条纹            | 百搭下恤春夏                                            |                 | 调                                     |       |
|               |      |           |              |            |         |      |                  |                                                   | 39              | 1 39                                  | •     |
|               |      |           |              |            |         |      | 宽松短袖恤            | 1女大码韩版                                            | T/白色/M          | 1 20                                  |       |
|               |      |           |              |            |         |      | 夏季實松√爹           | うちょう しんちょう ひんしん しんしん しんしん しんしん しんしん しんしん しんしん しんし | 29<br>[衫/白色/X   | 1 29                                  | ' III |
|               |      |           |              |            |         |      |                  |                                                   | 48              | 1 48                                  | 3     |
|               |      |           |              |            |         |      | 夏季宽松V袋           | 阿雪纺上衣衬                                            | 衫/粉红色           | /M                                    |       |
|               |      |           |              |            |         |      | 鎖隹小社             | +                                                 | 48<br>544       | 1 48                                  | 1     |
|               |      |           |              |            |         |      | 10 E-1-4         |                                                   | 211             | 5 204                                 | · .   |
|               |      |           |              |            |         |      | 前期余              | 麵:                                                |                 | 0                                     |       |
|               |      |           |              |            |         |      | 当日合              | ት:                                                |                 | 204                                   |       |
|               |      |           |              |            |         |      | 余 (1)            | 额:                                                |                 | 204                                   |       |
|               |      |           |              |            |         |      |                  |                                                   |                 |                                       |       |
| 3             |      |           |              | 609        | 0       |      |                  |                                                   |                 |                                       |       |
| •             | 1    | "         |              |            |         | F    |                  |                                                   |                 |                                       |       |
| 💠 交易追加(F2)    | ☞ 标志 | /解除 🥜 交易明 | <u>م</u> × ع | [易删除(F4) 🔒 | 打印单子(F1 | 0)   |                  | C.                                                | 恢复(Ent)         | <b>2</b> 关闭(E                         | sc)   |

※保留内容的交易不是实际交易而是销售保留统计.可以删除不必要的交易.

## 13. 样品

1) 处理样品

处理样品时不会登陆在销售上但会减少卖场库存.

[顺序]选择企业 1→ 选择商品 2→ 样品/回收 3→ 确认 4

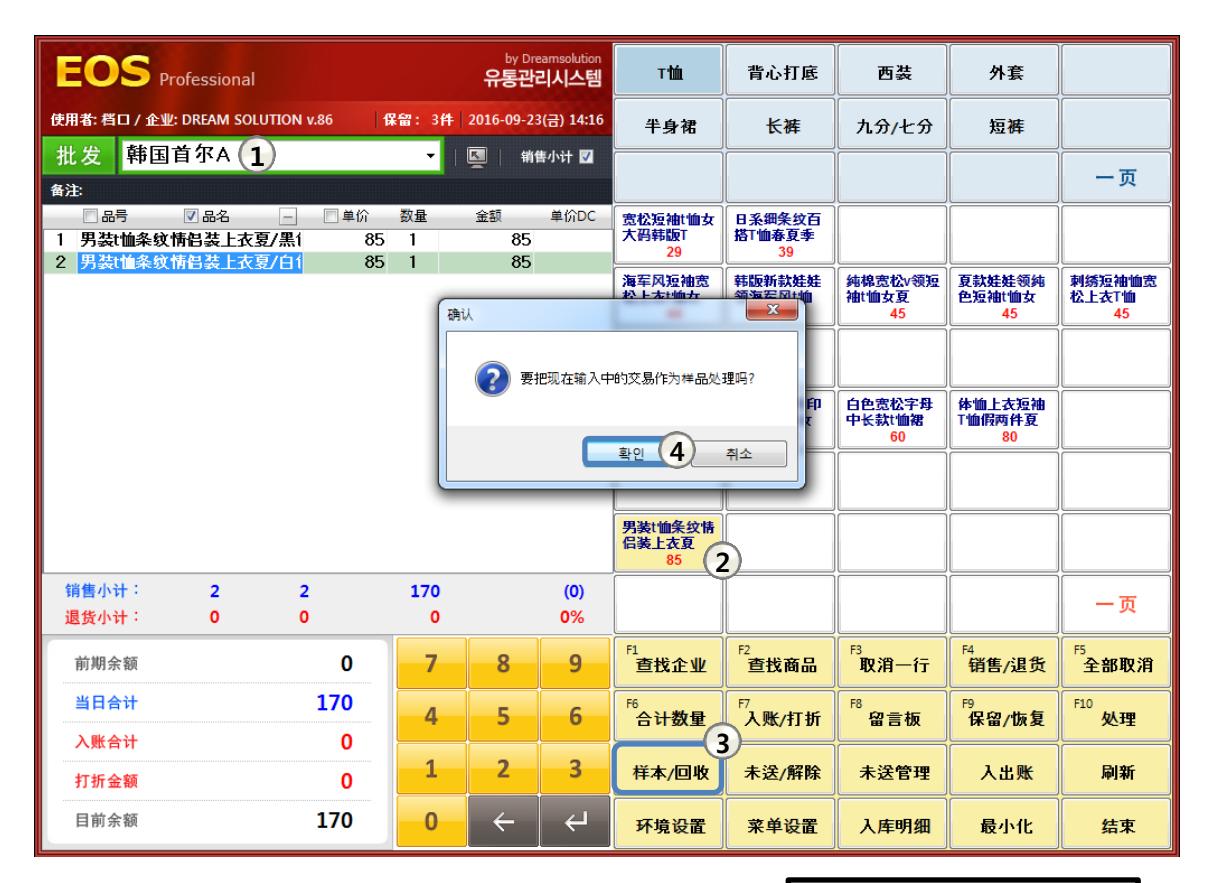

- 样品与销售不会同时进行.
- 一般销售处不可以处理样品.
- 不包括在销售处的余额里.
- 处理样品时可以打印商品类别的混用率.

|                                      | 韩国                             | 首尔                       | <b>人</b> 贵社    |
|--------------------------------------|--------------------------------|--------------------------|----------------|
| 0001-                                | 2016-09                        | -23(금) :                 | 14:18:42       |
| DREAN<br>首尔市中区兴的<br>(Zhonggu Hengyir | A SOLU<br>3-4现代宇<br>ndong Hyur | TION<br>一小镇 5<br>ndaeWoo | 03号<br>oilTown |
| 16-09-23(금)                          |                                | 170                      | 样品             |
| 品名                                   | 单价                             | 数量                       | 金額             |
| 男装t恤条纹情侣装                            | 上衣夏/白色,                        | /S                       |                |
|                                      | 85                             | 1                        | 85             |
| 男裝t恤条纹情侣装                            | 上衣夏/黑色,                        | /S                       |                |
|                                      | 85                             | 1                        | 85             |
| 样品小计                                 | 2件                             | 2                        | 170            |
| 2日本(注意)                              |                                |                          |                |

2) 处理回收

回收处理时会增加相应商品的库存.

#### [顺序]样品/回收 1→选择相应企业的样品 2→ 回收处理(F2) 3→ 关闭(ESC) 4

|           |               |            |                        | hy Dreame            | olution |             | Ì            |      |      |        |       | [     | _   |
|-----------|---------------|------------|------------------------|----------------------|---------|-------------|--------------|------|------|--------|-------|-------|-----|
| EO        | 样品明细          |            | •                      | 查看输入时间               | 查       | 看回收明        | æ <b>⊙</b> ≉ | 完成 💿 | 完成 5 | 全部 🧧   | 9找:   |       |     |
| 使用者: 档    | 期间⊽:          | <b>→</b> ~ | •                      | 销售处:                 |         | <b>▼</b> ii | 6品:          |      |      | •      | 🖒 刷   | 昕(F5) |     |
| 批发        |               |            |                        |                      |         |             |              |      |      |        |       |       |     |
|           | 样品日期          | 销售处        | 品号                     | 品名                   | 颜色      | 尺码          | 交易单价         | 完成   | 样品   | 回收日    | 期 回收  | 剩余量   | t I |
| 备注        | 2016-04-05(화) | @STYLE     | 宽杉                     | S短袖t恤女大码             | 白色      | S           | 29           |      | 1    |        |       |       |     |
|           | 2016-04-05(화) | @STYLE     | 宽杉                     | S短袖t恤女大码             | 粉红色     | S           | 29           |      | 1    |        |       |       |     |
| 1         | 2016-04-06(수) | 11street   | 夏影                     | 、娃娃领纯色短              | 灰色      | 均码          | 45           |      | 1    |        |       |       |     |
|           | 2016-04-06(수) | 11street   | 夏載                     | 、娃娃领纯色短              | 黑色      | 均码          | 45           |      | 1    |        |       |       |     |
|           | 2016-04-06(수) | 韩国首尔A      | 男婆                     | st恤条纹情侣装             | 白色      | S           | 85           |      | 1    |        |       |       | 血宽  |
|           | 2016-04-06(수) | 韩国首尔A      | 男婆                     | tt恤条纹情侣装             | 白色      | м           | 85           |      | 1    |        |       |       |     |
|           | 2016-04-06(수) | 韩国首尔A      | 男婆                     | <mark>针恤条纹情侣装</mark> | 白色      | L           | 85           |      | 1    |        |       |       |     |
|           | 2016-04-06(수) | 韩国首尔A      | 男婆                     | <mark>計恤条纹情侣装</mark> | 黑色      | S           | 85           |      | 1    |        |       |       |     |
|           | 2016-04-06(수) | 韩国首尔A      | 男婆                     | <mark>計恤条纹情侣装</mark> | 黑色      | м           | 85           |      | 1    |        |       |       |     |
|           | 2016-04-06(수) | 韩国首尔A      | 男婆                     | t恤条纹情侣装              | 黑色      | L           | 85           |      | 1    |        |       |       |     |
|           | 2016-04-13(수) | 11street   | 海军                     | 风短袖宽松上               | 白色      | S           | 44           |      | 1    |        |       |       |     |
|           | 2016-04-13(수) | 11street   | 海军                     | 风短袖宽松上               | 白色      | м           | 44           |      | 1    |        |       |       |     |
|           | 2016-04-14(목) | TOP2       | 夏季                     | 宽松V领雪纺」              | 白色      | S           | 48           |      | 1    |        |       |       |     |
|           | 2016-04-14(목) | TOP2       | 夏季                     | 電松V领雪纺」              | 粉红色     | S           | 48           |      | 1    |        |       |       |     |
|           | 2016-09-23(금) | 韩国首尔A      | _ 男婆                   | tt恤条纹情侣装             | 白色      | S           | 85           |      | 1    |        |       |       |     |
|           | 2016-09-23(금) | 韩国首尔A      | 2 男装                   | 計恤条纹情侣装              | 黑色      | S           | 85           |      | 1    |        |       |       |     |
|           |               |            |                        |                      |         |             |              |      |      |        |       |       |     |
|           |               |            |                        |                      |         |             |              |      |      |        |       |       |     |
| A-11-11-1 |               |            |                        |                      |         |             |              |      |      |        |       |       | =   |
| 销售小:      |               |            |                        |                      |         |             |              |      |      |        |       |       | ·   |
| 退货小       |               |            |                        |                      |         |             |              |      |      |        |       |       |     |
| -         | 16            |            |                        |                      |         |             |              |      | 16   | 0      |       |       |     |
| 前期系       | •             |            |                        |                      |         |             |              |      | Þ.   | •      |       | Þ     | 消   |
|           |               |            |                        |                      |         |             |              |      |      |        |       |       |     |
| 当日1       | 3 回收处理(F2)    | 回收+销售(F3)  | 回收解除 <mark>(F4)</mark> | 样品删除                 |         | _           | 🔒 回收单        | 8    | 回收单子 | 🔒 样品再发 | 发行 关闭 | (Esc) |     |
|           |               |            |                        |                      |         |             |              |      | J    |        |       |       |     |
|           |               | v          |                        |                      | 2       |             |              |      |      |        |       |       |     |
| 打折金       | 额             | 0          | 1                      | 2                    | 3       | 祥本/回        | 回收(1)未过      | 送/解除 | 未送   | 管理     | 入出账   | 刷第    | Я   |
| 目前余       | 额             | 0          | 0                      | ÷                    | Ч       | 环境设         | 選 菜          | 单设置  | 入库   | 明细     | 最小化   | 结理    | ŧ   |

- 多重选择将要回收的商品后点击回收处理(F2)时会把所选的所有商品都作为回收处理.

- 点击 ex+#16(F3) 键后再点击 \*M(Esc) 键的话会在回收的同时移动到可以登录销售的销售窗口.

※ 功能键说明

回收处理(F2):可以回收样品商品.

**回收+销售[F3]**:可以把样品商品登录在销售额中.

**Buk解k(F4)**:可以把样品回收的商品变更为未回收状态.

#品删除 : 可以删除样品商品.

e 回收单 : 可以打印样品回收的收据.

e #am发f: 可以重新打印已选企业的相应日期的样品单.

¥闭(Esc):可以关闭窗口移动到销售画面.

#### 5 💿 未完成 💿 完成

未完成:只能查询不能回收样品的产品目录.

完成: 只能查询已完成样品回收的产品目录.

## 14. 未送/发送

1) 处理未送

[顺序]选择企业 ①→选择商品 ②→ 选择要指定未送的商品 ③ → 未送/点击解除 ④ 后处理 ⑤

| EOS Profession               | nal           |          | by Dr<br>유통관                                                                                                    | earnsolution<br>리시스템 | тш                     | 背心打底                           | 西装                     | 外套                     |                       |
|------------------------------|---------------|----------|----------------------------------------------------------------------------------------------------|----------------------|------------------------|--------------------------------|------------------------|------------------------|-----------------------|
| 使用者: 档口 / 企业: DREAM :        | SOLUTION v.86 | 保留: 3件   | 2016-09-2                                                                                                    | 8(금) 16:15           | 半身裙                    | 长裤                             | 九分/七分                  | 短裤                     |                       |
| 批发 韩国首尔A                     | 1             | <b>-</b> | [     ]     [     ]     [     ]     [     ]     [     ]     [     ]     [     ]     [     ]     [     ]     [     ]     [     ]     [     ]     [     ]     [     ]     [     ]     [     ]     [     ]     [     ]     [     ]     [     ]     [     ]     [     ]     [     ]     [     ]     [     ]     [     ]     [     ]     [     ]     [     ]     [     ]     [     ]     [     ]     [     ]     [     ]     [     ]     [     ]     [     ]     [     ]     [     ]     [     ]     [     ]     [     ]     [     ]     [     ]     [     ]     [     ]     [     ]     [     ]     [     ]     [     ]     [     ]     [     ]     [     ]     [     ]     [     ]     [     ]     [     ]     [     ]     [     ]     [     ]     [     ]     [     ]     [     ]     [     ]     [     ]     [     ]     [     ]     [     ]     [     ]     [     ]     [     ]     [     ]     [     ]     [     ]     [     ]     [     ]     [     ]     [     ]     [     ]     [     ]     [     ]     [     ]     [     ]     [     ]     [     ]     [     ]     [     ]     [     ]     [     ]     [     ]     [     ]     [     ]     [     ]     [     ]     [     ]     [     ]     [     ]     [     ]     [     ]     [     ]     [     ]     [     ]     [     ]     [     ]     [     ]     [     ]     [     ]     [     ]     [     ]     [     ]     [     ]     [     ]     [     ]     [     ]     [     ]     [     ]     [     ]     [     ]     [     ]     [     ]     [     ]     [     ]     [     ]     [     ]     [     ]     [     ]     [     ]     [     ]     [     ]     [     ]     [     ]     [     ]     [     ]     [     ]     [     ]     [     ]     [     ]     [     ]     [     ]     [     ]     [     ]     [     ]     [     ]     [     ]     [     ]     [     ]     [     ]     [     ]     [     ]     [     ]     [     ]     [     ]     [     ]     [     ]     [     ]     [     ]     [     ]     [     ]     [     ]     [     ]     [     ]     [     ]     [     ]     [     ]     [     ]     [     ]     [     ]     [     ]     [     ]     [     ] | 售小计 🔽                |                        |                                |                        |                        |                       |
| 备注:                          | Ť             |          |                                                                                                    |                      |                        |                                |                        |                        | 一页                    |
| □ 品号                         | - 単价          | 数量       | 金額                                                                                                    | 单价DC                 | 寛松短袖に恤女                | 日系细条纹百                         |                        |                        |                       |
| 1 寬松短袖恤女大码韩                  | 版1/白色         | 29 1     | 29                                                                                                    |                      | 入的##MR1<br>29          | 治· <b>迪</b> 蓉夏季<br>39 <b>2</b> | )                      |                        |                       |
| 2 见低短袖、血女八码幕<br>3 日系细条纹百搭T恤着 | 履行的 第三章       | 39 1     | 39                                                                                                    |                      | 海军风短袖宽                 | 韩版新款娃娃                         | 纯棉宽松v领短                | 夏款娃娃领纯                 | 刺绣短袖恤宽                |
| 4 日系细条纹百搭T恤者                 | 夏季/黑          | 39 1     | 39                                                                                                    | 3                    | 松上衣t'恤女<br>44          | 领海军风t恤<br>44                   | 袖t'曲女身<br>45           | 色短袖t恤女<br>45           | 松上衣T恤<br>45           |
|                              |               |          |                                                                                                    | 0                    |                        |                                |                        |                        |                       |
|                              |               |          |                                                                                                    |                      | 夏季宽松V领雪<br>纺上衣衬衫<br>48 | 原宿风字母印<br>花宽松t恤女<br>48.8       | 白色宽松字母<br>中长款t恤裙<br>60 | 体恤上衣短袖<br>T恤假两件夏<br>80 |                       |
|                              |               |          |                                                                                                    |                      |                        |                                |                        |                        |                       |
|                              |               |          |                                                                                                    |                      | 男装t恤条纹情<br>侣装上衣夏<br>85 |                                |                        |                        |                       |
| 销售小计: 4                      | 4             | 136      |                                                                                                    | (0)                  |                        |                                |                        |                        |                       |
| 退货小计: 0                      | 0             | 0        |                                                                                                    | 0%                   |                        |                                |                        |                        |                       |
| 前期余额                         | 0             | 7        | 8                                                                                                    | 9                    | <sup>F1</sup><br>查找企业  | F2<br>查找商品                     | F3<br>取消一行             | <sup>F4</sup><br>销售/退货 | <sup>F5</sup><br>全部取消 |
| 当日合计                         | 136           | 4        | 5                                                                                                    | 6                    | F6<br>合计数量             | <sup>F7</sup><br>入账/打折         | F8<br>留言板              | <sup>F9</sup><br>保留/恢复 | <sup>F10</sup> 处理 5   |
| 入账合计                         | 0             |          |                                                                                                    |                      |                        |                                |                        |                        |                       |
| 打折金额                         | 0             | 1        | 2                                                                                                    | 3                    | 样本/回收                  | 未送/解队                          | ・未送管理                  | 入出账                    | 刷新                    |
| 目前余额                         | 136           | 0        | ÷                                                                                                    | لې<br>ا              | 环境设置                   | 菜单设置                           | 入库明细                   | 最小化                    | 结束                    |

未送处理时登录在销售中但库存不会减少.
 (未送发送时库存会减少.)

- 未送处理时在销售窗口中**商品会变蓝色**, 打印的单子中商品名前会有 "※"标志.

| -10              | (仍在(接收者    | )        |          |
|------------------|------------|----------|----------|
|                  | 韩国         | 首尔/      | 貴社       |
| 0001             | 2016-09    | -23(금) 1 | 5:44:42  |
| DREAM            | A SOLU     | TION     |          |
| 首尔市中区兴的          | 3-4现代宇     | 一小镇 5    | 03号      |
| (Zhonggu Hengyir | ndong Hyun | daeWoo   | oilTown) |
| 16-09-23(금)      |            | 136      | 已结       |
| 品名               | 单价         | 数量       | 金额       |
| 宽松短袖t恤女大码        | 韩版T/白色/S   | 1        |          |
|                  | 29         | 1        | 29       |
| 宽松垣袖t恤女大码        | 韩版T/粉红色    | /S       |          |
|                  | 29         | 1        | 29       |
| 日系细条纹百搭T恤        | 春夏季/白色,    | /均码      |          |
|                  | 39         | 1        | 39       |
| 米日系细条纹百搭T        | 血春夏季/黑白    | 色/均码     |          |
|                  | 39         | 1        | 39       |
| 销售小计             | 4件         | 4        | 136      |
| 前期余额:            |            |          | 0        |
| 当日合计:            |            |          | 136      |
| 现金金额:            |            |          | 136      |
| 目前余额:            |            |          | 0        |
| ₩ 标识为未送商品.       | ר          |          |          |
|                  | -          |          |          |

| DOVOOM   |               |           |      |               |      |     | ſ                |                   | 10              |               | ĩ        | Ĩ      |         | 10     |      | _     |
|----------|---------------|-----------|------|---------------|------|-----|------------------|-------------------|-----------------|---------------|----------|--------|---------|--------|------|-------|
| EO       | 未送明细          |           |      |               | 查看输入 | 时间  | 查看发送明            | 細                 | ◎ 未完            | 滅 💿 完         | 55、 💿    | 全部     | 查找:     |        |      |       |
| 使用者: 档   | 期间⊽:          | ▼~        |      | •             | 销售处: |     | • i              | 商品:               |                 |               |          |        | •       | 🖒 刷新   | (F5) |       |
| 批发       |               |           |      |               |      |     |                  |                   |                 |               |          |        |         |        |      |       |
| 110.00   | 未送日期          | 销售处       |      | 品名            | 颜色   | 尺码  | 交易单价             | 完成                | 未送              | 发送            | 剩余量      | 发送     | 日期      | 发送     | 剩余量  | 7     |
| 备注:      | 2016-04-05(화) | @STYLE    | 原宿风  | 字母印花宽;        | 白色   | L   | 48.8             |                   | 1               |               | 1        | 2016-0 | 9-23(금) | 1      |      |       |
|          | 2016-04-06(수) | @美丽华      | 白色宽相 | 公字母中长         | 白色   | 均码  | 60               |                   | 1               |               | 1        |        |         |        |      |       |
| 1        | 2016-04-06(수) | @美丽华      | 白色宽有 | 公字母中长!        | 黑色   | 均码  | 60               |                   | 1               |               | 1        |        |         |        |      |       |
|          | 2016-04-13(수) | TOP2      | 海军风) | 豆袖宽松 と        | 白色   | м   | 44               |                   | 1               |               | 1        |        |         |        |      |       |
|          | 2016-09-23(금) | 韩国首尔A     | 日系细约 | <b>秋百(2</b> ) | 黒色   | 均码  | 39               |                   | 1               | 1             |          |        |         |        |      | 恤宏    |
|          |               |           |      | $\sim$        |      |     |                  |                   |                 |               |          |        |         |        |      |       |
|          |               |           |      |               |      |     |                  |                   |                 |               |          |        |         |        |      |       |
|          |               |           |      |               |      |     |                  |                   |                 |               |          |        |         |        |      |       |
|          |               |           |      |               |      |     |                  |                   |                 |               |          |        |         |        |      |       |
|          |               |           |      |               |      |     |                  |                   |                 |               |          |        |         |        |      |       |
|          |               |           |      |               |      |     |                  |                   |                 |               |          |        |         |        |      |       |
|          |               |           |      |               |      |     |                  |                   |                 |               |          |        |         |        |      |       |
|          |               |           |      |               |      |     |                  |                   |                 |               |          |        |         |        |      |       |
|          |               |           |      |               |      |     |                  |                   |                 |               |          |        |         |        |      |       |
|          |               |           |      |               |      |     |                  |                   |                 |               |          |        |         |        |      |       |
|          |               |           |      |               |      |     |                  |                   |                 |               |          |        |         |        |      |       |
|          |               |           |      |               |      |     |                  |                   |                 |               |          |        |         |        |      |       |
|          |               |           |      |               |      |     |                  |                   |                 |               |          |        |         |        |      |       |
|          |               |           |      |               |      |     |                  |                   |                 |               |          |        |         |        |      |       |
| 销售小      |               |           |      |               |      |     |                  |                   |                 |               |          |        |         |        |      |       |
| 退货小      |               |           |      |               |      |     |                  |                   |                 |               |          |        |         |        |      | 2     |
| AS 94-1- | 5             |           |      |               |      |     | 251.8            |                   | 5               | 1             | 4        |        | 1       | 1      |      |       |
| が知る      | •             |           |      | III           |      |     |                  |                   |                 |               | P.       | •      | III     |        | Þ    | 1.209 |
| FU #91 5 |               |           |      |               |      |     |                  |                   |                 |               |          |        |         |        |      | K)H   |
| 当日4      | 发送处理(F.) 3    | )发送解除(F4) | 未    | 5解除           | -e   | 发送单 | (F10) <b>4</b> ) | 送单(当              | B) <del>1</del> | 大送单(          | 前日)      | 未发送单   | (全部)    | 关闭(E   | sc)  |       |
|          |               | 2         |      |               |      |     |                  |                   |                 |               |          |        |         |        |      | E     |
| 入账台      |               |           | 0    |               |      |     |                  |                   |                 |               |          |        |         |        |      | -     |
| - toh F  | •••           |           |      | 1             | 2    | 2   | 12.1             | <b>—</b> <i>w</i> | + 10            | <i>67</i> 180 | <b>.</b> |        | 5       | - File | DU   |       |
| 打折金      | 定额            |           | 0    | 1             | 2    | 5   | 年本/              | 回收                | * 未送            | /解除           | 未造       | 管理     |         | 账      | 同新   | WT    |
|          |               |           |      |               |      | i   |                  |                   |                 |               |          |        |         |        |      |       |
| 目前余      | ≩额            |           | 0    | 0             | ←_   | ⊢←  | 环境               | 设置                | 菜单              | 设置            | 入居       | 明细     | 長小      | vík.   | 结    | Ŧ     |
|          |               |           |      |               |      |     |                  | ~ #               |                 | ~ •           |          | 71744  | 1       |        | 2412 | -     |

[顺序] 未送管理 1→选择要发送的商品 2 →发送处理(F2) 3 → 发送单子(F10) 4

- 如发送处理 (F2),在卖场现库存中的相应商品的库存将减少.
- 可以各自确认未送日期级发送日期(4).

※ 当取消未送商品的销售时未送解除后"一定"要在销售窗口中将该商品进行退货.

(如解除未送,相应日期的未送交易将转换成销售,所以务必要把当日解除的未送输入到退货栏里,否则交易明细与商品的库存将不一致.)

※ 功能键说明

🔒 发送单(F10)

关闭(Esc)

发送处理[F2]:可以发送标成未送的商品.

发送解除[F4]:可以把发送处理的商品重新恢复为未送状态.

\*送解除: 如解除未送将会把现有明细的未送明细改成为销售.

:商品发送后可以打印单子.

:关闭未送内容后移动到销售画面.

## 15. 入库交易输入

- 1) 入库处登录方法
- 在做入库工作之前需要先登录入库处(工厂).

#### [顺序] 入库明细 1→ 入库处管理 2→ 登录(F2) 3→ 信息输入 4→ 确认(F10) 5

| EC         | DS Professi           | onal                                | Ç            | by Dreamsolution<br>통관리시스템 | тш                  | 背心打底                            | 西装                       | 外套        |                 |
|------------|-----------------------|-------------------------------------|--------------|----------------------------|---------------------|---------------------------------|--------------------------|-----------|-----------------|
| 使用者:       | 销售处资                  | <del>〔</del> 料                      | 入库处资         | 料                          |                     |                                 |                          |           |                 |
| 备注         | 查询内容:                 |                                     | *企业4         |                            |                     | <mark>※仅在中文O</mark><br>拼音: drea | os中可自动变换!<br>amgongchang | 3 刷新(     | F5) 页           |
| 1          | 入库処<br>DREAMエ厂<br>广州1 | 拼音<br>dreamgongct<br>guangzhou      | 分类1:         |                            | •                   | 分 <mark>类</mark> 2:             | •                        | HP 负责/    |                 |
|            | 广州2<br>广州3<br>广州4     | guangzhou<br>guangzhou<br>guangzhou | 现余额:         | (余额相关信息                    | 仅在修正 <b>权限</b><br>结 | 时可用)<br>余上限:                    |                          |           | 袖恤宽<br>T恤<br>45 |
|            | <mark>韩国首尔</mark>     | hanguoshoue                         | 代表人:         |                            | 代                   | 表人HP:                           |                          |           |                 |
|            |                       |                                     | 负责人:         |                            | 负                   | 责人HP:                           |                          |           |                 |
|            |                       |                                     | 电话:          |                            |                     | 传真:                             |                          |           |                 |
|            |                       |                                     | 地址:          |                            |                     |                                 |                          |           |                 |
|            |                       |                                     | 单子余额:        | 📝 打印                       | 处                   | 理确认: 🗹 确                        | и<br>N                   |           |                 |
|            |                       |                                     | 备注(画面):      |                            |                     |                                 |                          |           |                 |
|            |                       |                                     |              | 12345678901234             | 456789012345678     | 390123456789012                 | 2                        |           |                 |
| 销售         |                       |                                     | 备注(单子):      |                            |                     |                                 |                          |           | 页               |
| 前其         | 6                     |                                     |              |                            |                     | ✔ 确认(F10                        | 5 取消(Esc)                |           | 取消              |
| 当 E<br>入 B | 3                     |                                     |              | 2                          |                     |                                 |                          |           |                 |
| 打打         | ◆ 登录(F2)              |                                     | 休眠处理(F6) 💠 🤇 | ▲库处分卖                      |                     |                                 | ✓ 选择(Ei                  | nt) 关闭(Es | c)<br>I新        |
| 目前         | <b></b><br>介余额        | 0                                   | 0            | ← ←                        | 环境设置                | 菜单设置                            | 入库明细1                    | ) 最小化     | 结束              |

※ 功能键说明

✿ 童录(F2):可以登录入库处.

✔ @Ⅲ[63]: 可以修正入库处的信息.

ⓐ ₩₩处理[6]: 与入库处的交易结束时进行休眠处理.

↔ 入库处分类:可以对入库处进行分类的菜单.

2) 入库输入1 (交易追加)

[顺序] 入库明细 1→ 交易追加(F2) 2→ 选择入库处 3→ 确认(F10) 4

| EC   | S Professi | onal       |          |           | by Dream<br>유통관리/ | isolution<br>시스템 | тtш      | 背心打底           | 西装                                                                                                    | 外套           |                 |
|------|------------|------------|----------|-----------|-------------------|------------------|----------|----------------|----------------------------------------------------------------------------------------------------|--------------|-----------------|
| 使用者: | 入库明细       | 1          | <u> </u> |           |                   |                  |          |                |                                                                                                    | 查找:          |                 |
| 备注:  | 相应日期: 201  | 6-09-23(금) | ▼ 使用     | 者: 档[     |                   |                  |          | 🔲 查看数量         | 🔽 查看单子                                                                                                    | 🖒 刷新(        | F5) 页           |
| 1    | 入库处        | 单子#        | 入库金额     | 出货金额      | 打折金额              | 现余额修了            | E 现金支付   | t              |                                                                                                    |              |                 |
|      |            |            | 交響       | 易追加       |                   |                  |          |                |                                                                                                    |              | 袖恤宽<br>F恤<br>45 |
|      |            |            |          | 3入库处:     | DREAM工            | <b>/</b> •       | 7        | 89             |                                                                                                    |              |                 |
|      |            |            |          |           |                   |                  | 4        | 5 6            |                                                                                                    |              |                 |
|      |            |            |          |           |                   |                  | 1        | 00 000         |                                                                                                    |              |                 |
|      |            |            |          |           |                   |                  | -        | < < ←          |                                                                                                    |              |                 |
| 销售   |            |            |          |           |                   |                  | ✔ 确认(F1( | <b>4</b> 取消(Es | c)                                                                                                    |              | 页               |
| 前其   |            |            |          |           |                   |                  |          | _              |                                                                                                    |              | 取消              |
| 当日   |            |            |          |           |                   |                  |          | 4              |                                                                                                    |              | <mark>理</mark>  |
| 入則   | ◆ 交易追加(F2  | 2) 交易明     | 细义交      | 易删除(F4) 新 | 吉算追加(F7)          | 入库处管             | 理        |                | 日本 100 日本 100 日本 10 | 子(F10) 关闭(Es | ic)<br> 新       |
| 目前   | 「余额        |            | 0        | 0         | ~                 | ÷                | 环境设置     | 菜单设置           | 入库明细                                                                                                    | 最小化          | 结束              |

※ 功能键说明

**☆ 交易追加(F2)**:可以登录入库交易. ✓ **x**岛明细:可以确认对入库处交易的交易详细内容. × 交易删除(F4):可以删除入库交易. #jibury: 可以结算入库处资金(工费),但是只有在已经登陆的商品入库价时可以使用.

**λεջέτ**:可以进行追加入库处/休眠处理 / 修正.

3) 入库输入2 (选择商品后进行入库)

#### [顺序] 品名输/1 → 商品选择2 → 输入入库数量后ENTER 3

- 在商品入库时在品名栏中输入商品名称. 如商品名为 MA-1, 在输入窗口中输入到MA后按 ENTER键就可以显示商品.

- 选择商品后光标会移动到数量,输入数量后按ENTER键的话可以对下一个商品进行入库..

| EC         | S Professio | onal            |           | 유             | by Dreamsolution<br>통관리시스템 |       | тtú                                                                | 背心          | ,打底      | 西拳     | ž            | 外套    |           |           |
|------------|-------------|-----------------|-----------|---------------|----------------------------|-------|--------------------------------------------------------------------|-------------|----------|--------|--------------|-------|-----------|-----------|
| 使用者:       | 详细内容        | - 2016-09-23(금) | ), DREAMI | Γ             |                            |       |                                                                    |             |          |        | 查            | 技:    |           |           |
| 批 友<br>备注: |             |                 |           |               |                            |       | 光标自动                                                               | 的移动: 🔳      | 品号 🗹     | 品名 🔳 交 | <b>ミ易单</b> 价 | Ċ     | 刷新(F5)    | 页         |
|            |             |                 |           |               |                            | 品名    |                                                                    |             | 颜色       | 尺码     | 交易单位         | î 数量  | Ł 金额      | į         |
| 1          |             |                 |           | 1             | 宽松短袖t恤女                    | 大码朝   | 颛顼丁                                                                |             | 白色       | S      |              | 20 10 | _         | 2         |
|            | 1           | 10              | 200       | 2             | 宽松 1                       | )     |                                                                    |             |          |        |              |       | (3)       |           |
|            | 0           | 0               | 0         |               | 寬松短袖怔                      | 女大社   | 白色                                                                 | S           | (2)      |        | 9            |       | <u> </u>  | 溜恤宽<br>T恤 |
|            | Ľ           |                 |           |               | 寬松短袖恤                      | 女大社   | 白色                                                                 | <u>M</u>    | <u> </u> |        | 19           |       |           | 45        |
|            |             |                 |           |               | 寬松短袖加                      | 女大师   | 日色                                                                 |             |          |        | 19           |       |           |           |
|            | 前期余额:       | 0               | 0%        |               | 寬松燈御剛                      | 女人1   | 初年で                                                                | 5           |          |        | 14           |       | =         |           |
|            |             | 200             |           |               | 见饮发他叫                      | 女人1   | 初建巴                                                                | M           |          |        | 19           |       |           |           |
|            | <u> </u>    | 200             |           |               | 见你应加<br>白色客私空!             | シヘコ   | <b>初</b> 私巳<br>白岳                                                  | <br>*१.स.   |          |        | 19           |       |           |           |
|            | 现金:         | 0               |           |               | 白色鬼歌了音                     | 740%  | 日<br>日<br>日<br>日<br>日<br>日<br>日<br>日<br>日<br>日<br>日<br>日<br>日<br>日 | ちぬ          |          |        | 9<br>8       |       |           |           |
|            |             |                 |           |               | 独棉窗松∨领                     | 短袖    | 「白色」                                                               | 均码          |          |        | 21           |       |           |           |
|            | 存折:         | 0               |           |               | 维棉宽松∨领                     | 短袖    | 黑色                                                                 | 均码          |          |        | 21           |       |           |           |
|            | 1-1-4       |                 |           |               | 原宿风字母E                     | 花览    | 白色                                                                 | S           |          |        | 118          |       |           |           |
|            | 打折:         | 0               | (0)       |               | 原宿风字母E                     | 口花货   | 白色                                                                 | M           |          |        | 119          |       |           |           |
|            | 日前全部。       | 200             | (0)       |               | 原宿风字母E                     | 中花號   | 白色                                                                 | L           |          |        | 120          |       |           |           |
|            | 日則赤褹:       | 200             | (0)       |               | 原宿风字母E                     | 中花说   | 黑色                                                                 | S           |          |        | 117          |       |           |           |
| 省售.        | 备注:         |                 |           |               | 原宿风字母E                     | 中花览   | 黑色                                                                 | М           |          |        | 117          |       |           |           |
| 旧化         | P4 7-1-1    |                 |           |               | 原宿风字母E                     | 巾花┇   | 黑色                                                                 | L           |          |        | 119          |       |           | 页         |
| 退员         |             |                 |           |               | 刺绣短袖恤货                     | 【松上   | 白色                                                                 | 均码          |          |        | 55           |       |           |           |
|            |             |                 |           |               | 刺绣短袖恤算                     | 【松上   | 黑色                                                                 | 均码          |          |        | 54           |       |           |           |
| 同共         |             |                 |           |               | 夏季寬松V领                     | 雪纺    | 白色                                                                 | S           |          |        | 20           |       |           | 取消        |
| 봐 F        |             |                 |           |               | _ 夏季寬松V领                   | 雪纺    | 白色                                                                 | м           |          |        | 23           |       |           |           |
| = -        |             |                 |           | •             | 夏季寬松V领                     | 雪纺    | 白色                                                                 | L           |          |        | 21           |       | Ψ         | 理         |
| 入見         | ▲ 森只常口((2)) | 1 庉/山俢([/) 著    | 御日本管([6)  | <b>士付/</b> (* | THE/[7] 条                  | +(EQ) | 1                                                                  | W 44        |          | e t    | ᅋᅘᆂᄱ         | 10)   | ★ 译퀵(Ecc) |           |
|            |             | 入库/ 击页([4) 🕱    | (重日苷(10)  | \$C1/11       | 10T(F7) HI                 | E(FO) |                                                                    | <b>д (т</b> |          |        | 中半于化         | 10, , | CMJ(ESC)  | 146       |
| 打扰         |             |                 |           |               |                            |       |                                                                    |             |          |        |              |       |           |           |
| 目前         | 余额          | 0               | 0         | <             | بے -                       | 环     | 境设置                                                                | 菜单          | 自设置      | 入库明    | 月细           | 最小    | (Ł        | 结束        |

※ 功能键说明

\* 商品窗口[72]:点击后在数量单元格中把相应商品的入库数量按顺序输入后按ESC键就会完成所输入的入库数量

 入庫/出數(f4)
 : 转换成入库工作或出货工作.

 数量含算(F6)
 : 排序同一商品/颜色/尺码的商品数量.

 支付/打折(F7)
 : 可以管理工厂资金. (入库价已登录时)

 备注(F8)
 : 可以输入备注内容.

 量件
 : 可以按商品的批件单位输入.

 (6) 打印单子(F10)
 : 可以打印入库单.

 美闭(Esc)
 : 关闭入库详细内容窗口.

#### 4) 出货

- 出货时输入的数量将在现库存中减少相应的数量.

### [顺序]入库/出货F4) → 选择商品 2 → 出货数量输入后ENTER 3

| EC         | S Professio | nal             |             | 유통         | y Dreamsolution<br>통관리시스템                                                                                                    |                 | тш         | 背           | 心打底 | 西<br>西 | ž          | 外套       |                      |        |
|------------|-------------|-----------------|-------------|------------|----------------------------------------------------------------------------------------------------|-----------------|------------|-------------|-----|--------|------------|----------|----------------------|--------|
| 使用者:       | 详细内容        | - 2016-09-23(금) | , DREAMI    | . <b>.</b> |                                                                                                    |                 |            |             |     |        | 查          | 拔:       |                      |        |
| れ 々<br>备注: |             |                 |             |            |                                                                                                    |                 | 光标自动       | 的移动:「       | 品号  | 7品名 🔳  | 交易单价       | 🖒 刷象     | f <mark>(</mark> F5) | 页      |
| -          |             |                 |             |            |                                                                                                    | 品名              | Aur -      |             | 颜色  | 尺码     | 交易单位       | î 数量     | 金额                   |        |
|            |             | 0               | •           | 1          | 寛松短袖t恤女                                                                                                    | て大崎幹            | 「していた」     |             | 白色  | 8      |            | 20 2     |                      |        |
|            |             | U               |             | 2          | 离松短袖恤                                                                                                    | ±<br>±          | 白色         | S           |     |        | 9          | 3        |                      | 由恤宽    |
|            | 2           | 2               | 40          |            | 宽松短袖恤                                                                                                    | 女大社             | 白色         | м           |     |        | 19         | -        | _                    | ۱<br>۲ |
|            |             |                 |             |            | 宽松短袖恤                                                                                                    | 女大机             | 白色         | L           |     |        | 19         |          |                      |        |
|            | 前期余额:       | 0               | 0%          |            | 寬松短袖恤                                                                                                    | 女大孙             | 粉红色        | S           | 2   |        | 14         |          |                      |        |
|            |             |                 |             |            | 寬松短袖恤                                                                                                    | 女大孙             | 粉红色        | м           |     |        | 19         |          | E                    |        |
|            | 合计:         | -40             |             |            | 寬松短袖恤                                                                                                    | 女大孙             | 粉红色        | L           |     |        | 19         |          |                      |        |
|            |             | •               |             |            | 白色宽松字                                                                                                    | 身中长             | 白色         | 均码          |     |        | 9          |          |                      |        |
|            |             | 0               |             |            | 日色寬松子                                                                                                    | 计甲书             | 黒色         | 均码          |     |        | 8          |          |                      |        |
|            | 存折          | 0               |             |            | ?????????????????????????????????????                                                                                                    | 地面              | 田色         | 15/16)      |     |        | 21         |          |                      |        |
|            | - 11 1/10   |                 |             |            | 991年1月11日<br>1月12日<br>1月12日<br>1月12日<br>1月11日<br>1月111日<br>1月111日<br>1月111日<br>1月111日<br>1月111日<br>1月111日<br>1月111日<br>1月1111<br>1月1111<br>1月1111<br>1月1111<br>1月1111<br>1月1111<br>1月11111<br>1月11111<br>1月11111<br>1月11111<br>1月11111<br>1月11111<br>1月111111 | 地位              | 赤巴         | - 20        |     |        | 21         |          |                      |        |
|            | 打折:         | 0               | (0)         |            | 原宿风宁母                                                                                                    | 421C.90<br>17花袋 | 白色         | <u>м</u>    |     |        | 119        |          |                      |        |
|            |             |                 |             |            | 原宿风字母田                                                                                                    | 印花客             | 白色         | 1           |     |        | 120        |          |                      |        |
|            | 目 則 示 额:    | -40             | (0)         |            | 原宿风字母                                                                                                    | 印花馆             | 黑色         | S           |     |        | 117        |          |                      |        |
| 信住         | 多注.         |                 |             |            | 原宿风字母                                                                                                    | 印花舅             | 黑色         | M           |     |        | 117        |          |                      |        |
| 明音         | 田/工.        |                 |             |            | 原宿风字母                                                                                                    | 印花號             | 黑色         | L           |     |        | 119        |          |                      | 页      |
| 退货         |             |                 |             |            | 刺绣短袖恤近                                                                                                    | 紅松上             | 白色         | 均码          |     |        | 55         |          |                      |        |
|            |             |                 |             |            | 刺绣短袖恤」                                                                                                    | 紀松上             | 黑色         | 均码          |     |        | 54         |          |                      |        |
| 前判         |             |                 |             |            | 夏季寬松V领                                                                                                    | <b>〔雪纺</b>      | 白色         | S           |     |        | 20         |          |                      | 取消     |
| 봐 다        |             |                 |             |            | 夏季寬松V领                                                                                                    | <b>汀雪纺</b>      | 白色         | м           |     |        | 23         |          |                      |        |
|            |             |                 |             | •          | 夏季寬松V领                                                                                                    | <b>[雪</b> 纺     | 白色         | L           |     |        | 21         |          | - P                  | 理      |
| 入興         | ▲ 商品窓口(5)   | 入库/出货/(1) #     | ★ 由 今 省(E6) | 支付/打       | (折(F7) 条                                                                                                    | 注(F8)           | 1          | ₩4 <u>4</u> |     | e      | 打印单子作      | 10) ¥770 | Esc)                 |        |
| \$T\$      |             |                 | X至日暮(10)    | X11/11     | ш,                                                                                                    | <b>(</b> 10)    |            | жгт<br>     |     |        | 11FIF 1 (I |          | 230)                 | 新      |
|            |             |                 |             |            |                                                                                                    |                 |            |             |     |        |            |          |                      |        |
| 目前         | 余额          | 0               | 0           | ←          | · + -                                                                                                    | 环               | <b>境设置</b> | 菜           | 单设置 | 入库     | 明细         | 最小化      | 4                    | 誎      |

※出货工作是在点击 **\#/出**频(F4) 按键后单元格变为红色后可进行输入.

- 16. 入出账
  - 1) 账户登录方法 [顺序] 入出账 1→ 账户科目管理2 → 登录(F2)3 → 账户科目名登录 4 后确认 (F10) 5

| Ea         |               |                                  |                          | hv Dre | amsolution              |        |                 |                  |          |        |                                       |
|------------|---------------|----------------------------------|--------------------------|--------|-------------------------|--------|-----------------|------------------|----------|--------|---------------------------------------|
|            | 入出账明细         | 1                                |                          |        |                         |        |                 |                  | 查        | [找:    |                                       |
| 使用者: {     | 营业日期: 2016-09 | -23(금) 👻                         | 使用者:                     | -      |                         |        |                 |                  |          | 🖒 刷新(  | F5)                                   |
| 批发         | 交易日期          | 账户科目                             | 资料                       |        |                         |        | 正常 💿 休眠 💿 全部    | <sup>8</sup> 查找: |          |        | <b>—</b>                              |
| 备注         | 2010-101      |                                  |                          |        |                         |        |                 |                  | 🖒 刷新(F5) | )      |                                       |
| 1          |               | 账户科目<br>(일반계정)<br>其他             | 拼音<br>gitg               | 账户科目   |                         | 备注     |                 |                  |          |        |                                       |
|            |               | 只能<br>饭费<br>塑料袋费用                | fanfei<br>suliaodaifeiyo |        |                         |        |                 |                  |          |        | 宇恤宽                                   |
|            |               | 小卖店費用<br><mark>运費</mark><br>借物費用 | yunfei                   | 账白信自   |                         |        |                 |                  |          |        | 5                                     |
|            |               | A DATE                           |                          |        |                         | · *    | 仅在中文os中可自动      | 加变换!             |          |        |                                       |
|            |               |                                  |                          | *账户科目: | 货物费                     | 4 #    | f音: huowufeiyon | g                |          |        |                                       |
|            |               |                                  |                          | 账户类别:  |                         | •      |                 |                  |          |        |                                       |
|            |               |                                  |                          | 备注:    |                         | _      |                 |                  |          |        |                                       |
|            |               |                                  |                          |        |                         | -~ 确   | 认(F10) 5 取消(    | Esc)             |          |        |                                       |
|            |               |                                  |                          |        |                         |        |                 |                  |          |        |                                       |
|            |               | 7                                |                          |        |                         |        |                 |                  |          | _      |                                       |
| 销售/<br>退货/ |               | ◆ 登录(F2)                         | 3)修正(F3) ×               | 删除(F4) | <b>木珉处理(F6)</b>         | ✤ 账户类别 |                 | ✔ 选择(Ent)        | 关闭(Esc)  |        | 页                                     |
| -24, 440   | 0             | ·                                |                          |        | -                       |        |                 |                  |          |        |                                       |
| 則州         |               |                                  |                          |        | $\overline{\mathbf{O}}$ |        |                 |                  | _        |        | ····································· |
| 当日         | 💠 追加(F2) 🥖    | 》修正(F3)                          | 💥 删除(F4)                 | 管理账户科  |                         |        |                 |                  |          | 关闭(Es  | sc) <mark>理</mark>                    |
| 溃人         | н             | U                                | 1                        | 2      | 2                       | ᄨᆂᄱᄜᄢ  | 土 22 (6784      | 土没的              | с.       | 1.4.84 |                                       |
| 打折         | 金额            | 0                                |                          |        |                         | 1年本/凹収 | <b>木达/胖际</b>    | 不达'              | ST¥ L    | A III  | 「神」和「                                 |
| 目前         | 余额            | 0                                | 0                        | ÷      | L>                      | 环境设置   | 菜单设置            | 入库               | 月细       | 最小化    | 结束                                    |

2) 入出账登录方法

| [顺序] 追加(F2) | 1)→选择账户科目 | 目 2→输入出账金额 | 3 → | 确认(F10)4 |
|-------------|-----------|------------|-----|----------|
|-------------|-----------|------------|-----|----------|

| 入出账明细               | 22223  |                |        |      |         |    |         | 查找 | :        |
|---------------------|--------|----------------|--------|------|---------|----|---------|----|----------|
| 营业日期: 2016-09-23(   | 금) ▼   | 使用者:           | •      |      |         |    |         |    | 🖒 刷新(F5) |
| 交易日期 账              | 户科目    | 入账金额           | 出账金额   | 使用者  |         | 备注 |         |    |          |
|                     | 7      | 、出账            |        |      |         |    |         |    |          |
|                     |        | *账户科目:         | 饭费     | -2   | 7       | 8  | 9       |    |          |
|                     |        | 人账金额:<br>出账金额: |        | 20 3 | 4       | 5  | 6       |    |          |
|                     |        |                |        |      | 1       | 2  | 3       |    |          |
|                     |        | 备注:            |        |      | 0       | 00 | 000     |    |          |
|                     |        |                |        |      | _       | ÷  | 4       |    |          |
|                     |        |                |        | 🗸 र  | 4认(F10) |    | 又消(Esc) |    |          |
| 0                   |        |                |        |      |         |    |         | 1  |          |
| ◆ 追加(F2) <b>1</b> 修 | E (F3) | 🗙 删除(F4)       | 管理账户科目 |      |         |    |         |    | 关闭(Esc)  |

※利用备注可以输入特别事项或简单的便条.

## 17. 今日明细 (快捷键: Shift + F1)

1) 可以确认及修正营业日(当日)交易明细的全部内容.

[顺序] 销售画面 → Shift + F1

| E    | DS Professi           | onal                    |          |                  | by D<br>유통관 | reamsolution<br>리시스템 | тші   |    | 背心打底                  | 西装          |                                   | 外套                            |    |           |
|------|-----------------------|-------------------------|----------|------------------|-------------|----------------------|-------|----|-----------------------|-------------|-----------------------------------|-------------------------------|----|-----------|
| 使用者: | 今日明细                  | 1                       | 879 V    |                  |             |                      |       |    |                       |             | 查找:                               |                               |    |           |
| 备注:  | 相应日期: 201             | 6-04-06( <del>수</del> ) | ) 🔻      | 使用者:             | 档口,         | •                    |       |    | 🔳 查看数量                | 🛛 查看单子      |                                   | 🖒 刷新(F                        | 5) | 页         |
| 1    | 销售处<br>11street       | 单子#<br>1                | 税金#<br>0 | 销售金额<br>78       | 退货金额        | 打折金额                 | 修正现余额 | 现买 |                       | <b>@</b> 美丽 | 华                                 |                               | 1  |           |
|      | 韩国首尔A<br>TOP3<br>@美丽华 | 2<br>3<br>4             | 0<br>0   | 480<br>90<br>120 |             |                      |       |    | 2016-04-              | 06(수)       | 04-08( <del>2</del><br><b>120</b> | <del>}</del> ) 12:25:45<br>已结 |    | 袖恤宽<br>T恤 |
|      |                       |                         |          |                  |             |                      |       |    |                       |             | 小数量<br>第90/159                    | 金额                            |    | 45        |
|      |                       |                         |          |                  |             |                      |       |    | ※白色寬松                 | 字母中长款"恤裙/   | <u>黒日/5</u> 76<br>60 1<br>百色/均平   | ∍<br>60<br>∃                  |    |           |
|      |                       |                         |          |                  |             |                      |       |    | 销售小讨                  | + 2         | 60 1<br>2件 2                      | 60<br>120                     |    |           |
|      |                       |                         |          |                  |             |                      |       |    | 前期余当日合                | :额:<br>;计:  |                                   | 0<br>120                      |    |           |
|      |                       |                         |          |                  |             |                      |       |    | 金 <del>洳</del> 人<br>余 | :额:<br>:额:  |                                   | 120<br>0                      |    |           |
| 销售   |                       |                         |          |                  |             |                      |       |    |                       |             |                                   |                               |    | 页         |
| 返页   |                       |                         |          |                  |             |                      |       |    |                       |             |                                   |                               |    | in a      |
| 当日   | •                     | III                     |          | 768              | 0           | 0                    | 0     | 4  |                       |             |                                   |                               |    | IM        |
| λ    | 💠 交易追加(F2)            | 🥒 交易                    | 明細       | 交易删除(F4)         | 结算追加(F      | 7) 按商品               | 类交易统计 |    |                       | 🔒 打印单       | <del>7</del> (F10)                | 关闭(Es                         | c) | :+∓       |
| 打打   |                       |                         |          |                  |             |                      |       |    |                       |             |                                   |                               |    | JI #I     |
| 日月   | 川东额                   |                         | 0        | 0                | → _         | ┍╺                   | 环境设置  |    | 菜单设置                  | 入库明细        | 栀                                 | 幼化                            | ž  | 誎         |

- 可以进行追加交易,确认交易明细,删除交易,追加结算,再发行单子.

- 点击 □ 查看单子 时可以同上确认相应企业的交易明细.

- 商品变更, 数量变更, 结算变更时可以点击交易明细进行修正.

- 点击 相应日期: 2016-04-06(수) ▼ 时可以查询你所选日期的内容.

※ 与Shift + F1一样的快捷键是在HEAD(管理者)程序中设置. (实行HEAD程序后辅助业务 → 销售登录画面功能键设置)

- 2) 点击 🖉 🗴 🖉 及双击的话可以追加商品及变更数量.
- 可以直接变更商品名及数量或在商品窗口中选择商品后追加输入.
- 数量及商品变更后点击 入账/IT新177 键,"务必"确认结算金额.

| EC                    | S Professio          | onal                   |          | 유통     | oy Dreamsolution<br>통관리시스템 | тші          | 背心打底       | 西装          | 外套            |               |           |
|-----------------------|----------------------|------------------------|----------|--------|----------------------------|--------------|------------|-------------|---------------|---------------|-----------|
| 使用者:                  | 详细内容                 | <b>2016-04-06</b> (수), | , @美丽华   |        |                            |              |            |             | 查找:           |               |           |
| 批发<br><sub>备注</sub> : |                      |                        |          |        |                            | 光标自动         | 移动: 🔲 品号 🗾 | 🖬名 🔳 交易单    | ភ 🍐 ត្        | <b> 新(F5)</b> | 页         |
| 1                     |                      | -                      |          | 1      | 白色宽松字母                     | 品名<br>中长款t恤裙 | 颜色<br>黑色   | 尺码 交易<br>均码 | 单价 数量<br>61 1 | 金额            |           |
|                       |                      | 0                      | 0        | 2<br>3 | 日色蒐松子母                     | 甲长款【圖裙       | 日色         | 均码          | Б             |               | 袖恤宽<br>「恤 |
|                       | 前期余额:                | 0                      | 0%       |        | 直接变到                       | 更商品名         |            | 直接          | 变更数量          |               | 45        |
|                       | 合计:                  | 120                    |          |        |                            |              |            |             |               |               |           |
|                       | 现金:                  | 120                    |          |        |                            |              |            |             |               |               |           |
|                       | 存折:                  | 0                      |          |        |                            |              |            |             |               |               |           |
|                       | 打折                   | 0                      | (0)      |        |                            |              |            |             |               |               |           |
|                       | 目前余 <mark>额</mark> : | 0                      | (0)      |        |                            |              |            |             |               |               |           |
| 销售                    | 备注:                  |                        |          |        |                            |              |            |             |               |               | 页         |
| 前其                    |                      |                        |          |        |                            |              |            |             |               |               | 取消        |
| 当E                    |                      |                        |          | •      |                            |              | III        |             |               | F             | 理         |
| 入員                    | 💠 商品窗口(F2)           | 销售/退货(F4) 数            | (量合算(F6) | 入账/打   | 折(F7) 备注                   | 注(F8) 未送     | /解除        | 🔒 打印单       | 子(F10) 关荐     | f](Esc)       | 新         |
| 目前                    | 余额                   | 0                      | 0        | +      |                            | 环境设置         | 菜单设置       | 入库明细        | 最小化           | 1             | 結束        |

※ 功能键说明

备注(F8)

未送/解除

骨商品窗□(F2): 可以打开商品窗口追加商品.

ff售/退货(F4):可以转换成退货交易.

& gata : 排序同一商品/颜色/尺码的商品数量.

**ヘ℁/町斯(F7)**:可以变更现金/存折/余额等入账交易的结算方式.

: 可以输入备注内容.

;可以将已选品目进行未送/解除处理.

⊜ 打印单子(F10):可以打印单子.

## 18. 企业明细 (快捷键: Shift + F2)

- 1) 选择销售处后点击企业明细 (Shift + F2)将可以确认及修正该销售处的按日期类别的交易明细.
- 2) 可以确认该销售处的按日期类别的余额趋势及季度类,期间类的销售金额及入账金额.
- 3) 发行附加税管理,税单时可以有效利用此信息.

#### [顺序] 销售画面 → 选择销售处 → Shift + F2

| EC   | S Professio                                     | nal         |               |                     | <sup>by</sup><br>유통 | Dreamsolution<br>관리시스템 | тш    |     | 背心打底            | 西装                                                         | 外重                            |               |                  |
|------|-------------------------------------------------|-------------|---------------|---------------------|---------------------|------------------------|-------|-----|-----------------|------------------------------------------------------------|-------------------------------|---------------|------------------|
| 使用者: | 企业明细                                            | 韩国首         | <b>首尔A</b>    |                     |                     |                        |       |     |                 |                                                            | 查找:                           |               |                  |
| 备注   | 期间⊽: <mark>1900-0</mark>                        | 1-01(월)     | <b>▼</b> ~ 20 | )16-09-23(금)        | •                   |                        |       |     | 🔲 查看数量          | 🔽 查看单子                                                     | Ċ                             | 刷新(F5)        | 页                |
| 1    | 账簿日期<br>2015-04-01(수)                           | 单子#<br>3    | 税金#<br>0      | 销售金额<br>90          | 退货金额                | 打折金额                   | 现余额修正 | 現金. |                 | 韩国首尔                                                       | ۲A                            |               |                  |
|      | 2016-04-06(주)<br>2016-04-07(목)<br>2016-04-08(금) | 2<br>3<br>5 | 0             | 480<br>257.6<br>180 |                     |                        |       | -   | 2016-09-        | - <b>23</b> (금)                                            | 09-23(금) 15<br><b>136</b>     | 5:44:42<br>己结 | 袖恤宽<br>「恤        |
|      | 2016-09-22(목)<br><mark>2016-09-22(목)</mark>     | 1           | 0             | 158                 |                     |                        |       |     | 品<br>宽松短袖1      | 名 单<br>血女大码韩版T/白色                                          | 价 数量<br>查/S                   | 金额            | <b>4</b> 5       |
|      | 2016-09-22(목)<br>2016-09-22(목)<br>2016-09-22(목) | 3<br>4<br>5 | 0<br>0<br>0   | 384                 |                     |                        |       |     | 宽松短袖帽           | 血女大码韩版T/粉约                                                 | 29 1<br>江 <b>色/</b> S<br>29 1 | 29            |                  |
|      | <mark>2016-09-22(목)</mark><br>2016-09-22(목)     | 6<br>7      | 0             | 80                  | 85                  |                        |       |     | 日系细条纹           | ·<br>百搭T恤春夏季/白<br>·<br>· · · · · · · · · · · · · · · · · · | .)<br>他/均码<br>39 1<br>黑色/均码   | 39            |                  |
|      | 2016-09-23(금)                                   | 1           | U             | 136                 |                     |                        |       |     | 销售小             | + 4                                                        | 新日<br>39 1<br>件 4             | 39<br>136     |                  |
|      |                                                 |             |               |                     |                     |                        |       |     | 前期余             | ·额:                                                        | 1                             | 0             |                  |
| 销售退货 |                                                 |             |               |                     |                     |                        |       |     | 10日<br>金켓人<br>余 | ·<br>新:<br>·额:                                             | 1                             | L36<br>0      | 页                |
| 前其   |                                                 |             |               | 1.765.6             | 85                  | Π                      | Π     | 1.  |                 |                                                            |                               |               | 取消               |
| 当日   | •                                               |             |               |                     |                     |                        |       | •   |                 |                                                            |                               |               | <mark>بتا</mark> |
| 大見   | 💠 交易追加(F2)                                      | <i>》</i> 交》 | 易明细           | ¥ 交易删除(F4           | 4) 结算追加             | (F7)                   |       |     | 台打印单子(I         | 10) 🔒 交易明                                                  | 細单                            | 关闭(Esc)       | 」<br>新           |
| 目前   | 「余额                                             |             |               | 0                   | ←                   | ب<br>ب                 | 环境设置  |     | 菜单设置            | 入库明细                                                       | 最小                            | íL            | 结束               |

- 可以进行特定日期交易的追加,确认交易明细, 删除交易, 追加结算, 再发行单子等工作.
- 可以进行与今日明细同等的修正交易(交易明细)或交易明细结算.
- 点击 ☑查看单子 键可以确认该交易明细的单子.

## 19. 营业结算 (快捷键: Shift + F3)

1) 在销售窗口中点击 Shift + F3键会移动到营业结算画面.

#### [顺序] 销售画面→ Shift + F3

| EC                   | S Professional           | by Dreamsolution<br>유통관리시스템            | тbi | 背心打底   | 西装     | 外套                   |                  |
|----------------------|--------------------------|----------------------------------------|-----|--------|--------|----------------------|------------------|
| 使用者:                 | 营业结算                     |                                        |     |        |        | 查找:                  |                  |
| 批发<br><sup>备注:</sup> | 相应日期: 2016-09-23(금) 👻 (8 | 開者: 档口                                 |     |        |        | 🖒 刷新(                | <sup>F5)</sup> 页 |
|                      | [                        |                                        | 7   | 销售处    | 单子# 销售 | 金额 退货金额              | 打:               |
|                      | 指進会计: 7 090 9            | 前期时节,                                  | 1   | 韩国首尔A  | 1      | 136                  |                  |
|                      | <u>HEEV.</u> 7 900.8     | 191 AN 191 191                         | 2   | 韩国首尔A  | 2      | 97.6                 |                  |
|                      |                          |                                        | 3   | TOP1   | 3      | 190.4                | 建施费              |
|                      | 销售部: 6 1,078.4           |                                        | 4   | @STYLE | 4      | 180                  | Γtú              |
|                      |                          | 其他入账:                                  | 5   | @熙珍    | 5      | 220                  | 45               |
|                      | 退货部: 1 97.6              |                                        | 6   | TOP1   | 6      | 174                  |                  |
|                      |                          | 其他出账: 1 20                             | 7   | TOP3   | 7      | 178                  |                  |
|                      | <u>现金入账:</u> 5 888       |                                        |     |        |        |                      |                  |
|                      |                          | 下期时节:                                  |     |        |        |                      |                  |
|                      | 存折入账: 1 190.4            |                                        |     |        |        |                      |                  |
|                      |                          |                                        |     |        |        |                      |                  |
|                      | <u></u>                  | 电算现金: 868                              |     |        |        |                      |                  |
|                      |                          |                                        |     |        |        |                      |                  |
|                      |                          | 钱柜现金:                                  |     |        |        |                      |                  |
|                      |                          |                                        | 1   |        |        |                      |                  |
|                      |                          | %************************************* |     |        |        |                      |                  |
|                      |                          |                                        |     |        |        |                      |                  |
| 銷售                   | 入库部                      | 移库入库                                   |     |        |        |                      |                  |
| 明智                   |                          |                                        |     |        |        |                      | 页                |
| 退货                   | 出货部: 1 40                | 移库出库:                                  |     |        |        |                      |                  |
|                      |                          |                                        |     |        |        |                      |                  |
| 前其                   |                          |                                        |     |        |        |                      | 取消               |
|                      | 附加税现金:                   | 附加税存折:                                 |     |        |        |                      |                  |
| 当日                   |                          |                                        |     |        |        |                      |                  |
|                      |                          |                                        |     |        |        |                      |                  |
| 入則                   |                          |                                        |     |        | a 4+** | ₩/ <b>[10]</b> ¥⊞/[a |                  |
|                      |                          |                                        |     |        |        | .单(F10) 天内J(ES       | ()               |
| 打打                   |                          |                                        |     |        |        |                      |                  |
|                      | ٨                        |                                        |     |        |        |                      |                  |
| 日前                   | 宗観 0                     |                                        | 环境设 | 置 菜单设置 | 入库明细   | 最小化                  | 结束               |
|                      |                          |                                        |     |        |        |                      |                  |

- 前期时节:营业前准备金
- 下期时节:次日准备金
- 钱柜现金:除去下期时节的现金结算
- 现金入账:相应日期入账的现金合算金额
- 存折入账:相应日期入账的存折入账合算金额
- 附加税现金:相应日期以现金入账的附加税
   (附加税现金不包括在当日现金入账.)
- 附加税存折:相应日期以存折入账的附加税
   (附加税存折不包括在当日存折入账.)
- 参照电算现金输入钱柜现金的话会显示现金过多或不足.
- 点击有线条的部分时在右边会显示详细内容.
- 只能输入红色格 (前期时节,下期时节, 钱柜现金).

※ 营业结算计算方式

- 现金入账部:现金入账 + 附加税现金
- 电算现金:前期时节 + 现金入账部 + 其他入账 其他出账 下期时节

## 20.未收现状 (功能键: Shift + F4)

1) 在销售窗口中按 Shift + F4键会移动到按企业类别的未收现状画面.

[顺序] 销售画面 → Shift + F4

| EC   | <b>DS</b> Profession | al                         |            | by Drea<br>유통관리 | msolution<br>시스템 | тіш       | 背心打底              | 西装                                    | 外套                      |                 |
|------|----------------------|----------------------------|------------|-----------------|------------------|-----------|-------------------|---------------------------------------|-------------------------|-----------------|
| 使用者: | 未收现状                 |                            |            |                 |                  |           | ◙ 未收处 ⊚ 买入/       | 处 💿 全部                                | 查找:                     |                 |
| 备注   | 期间∇: 按企业类            | 结转日期 ~ <mark>2016-(</mark> | 09-23(금) 🔻 |                 |                  | 🛛 各企业     | 类别结转日期 📄          | 查看期间金額                                | 🖒 刷新(                   | <u>F5)</u> 页    |
| 1    | 销售处<br>@STVLE        | 结转日期                       | 结转余额       | 本期余额<br>7       | 现余额              | 近期结算<br>7 | 近期销1<br>2016-09-2 | 售 近期销售<br>23(三) 1                     | 額 近期入账<br>80 2016-09-23 | · 近             |
|      | TOP2                 |                            |            | 30              |                  | 30        | 2016-04-1         | 4(몯)                                  | 44 2016-04-14           |                 |
|      | 淑女坊                  |                            |            | 145.6           | 145              | .6        | 2016-04-0         | ····································· | 5.6                     | 油油度             |
|      |                      |                            |            |                 |                  |           |                   |                                       |                         | 45              |
|      |                      |                            |            |                 |                  |           |                   |                                       |                         |                 |
|      |                      |                            |            |                 |                  |           |                   |                                       |                         |                 |
|      |                      |                            |            |                 |                  |           |                   |                                       |                         |                 |
|      |                      |                            |            |                 |                  |           |                   |                                       |                         |                 |
|      |                      |                            |            |                 |                  |           |                   |                                       |                         |                 |
| 销售   |                      |                            |            |                 |                  |           |                   |                                       |                         | 页               |
| 退货   |                      |                            |            |                 |                  |           |                   |                                       |                         |                 |
| 前其   |                      | Γ                          |            | 100.0           | 1.00             | -         |                   |                                       |                         | <mark>取消</mark> |
| 14 C | 3                    |                            | U          | 182.6           | 182              | .6        |                   |                                       |                         |                 |
|      | •                    |                            |            |                 | 111              |           |                   |                                       |                         |                 |
| 入則   | ● 打印单子(F10)          |                            |            |                 |                  |           |                   |                                       | 关闭化                     |                 |
| 打扎   |                      |                            |            |                 |                  |           |                   |                                       |                         |                 |
| 目前   | 「余額                  | 0                          | 0          | ÷               | ÷                | 环境设置      | 菜单设置              | 入库明细                                  | 最小化                     | 结束              |

- 可以查询未收现状及买入现状.
- 点击现余额,近期销售等时可以查询金额,销售日顺序等.
- 把光标放在特定销售处点击余额单的话会打印出余额事项.
- 可以利用 🖨 잔액전표(F10) 键进行打印余额现状单子.

#### ◎ 未收处 ⊚ 买入处

- 未收处:查询有应收余额的企业.
- 买入处:查询有买入余额的企业.

|               | 今麵刊出                       |  |  |  |  |  |  |  |
|---------------|----------------------------|--|--|--|--|--|--|--|
|               | 赤创况17                      |  |  |  |  |  |  |  |
|               | @STYLE 贵社                  |  |  |  |  |  |  |  |
|               | 2016-09-23(금) 17:05:11     |  |  |  |  |  |  |  |
| DREA          | M SOLUTION                 |  |  |  |  |  |  |  |
| 首尔市中区兴        | 的3-4现代宇一小镇 503号            |  |  |  |  |  |  |  |
| (Zhonggu Heng | yindong HyundaeWooilTown)  |  |  |  |  |  |  |  |
| 交易期间:         | 00-01-01 ~ 16-09-23        |  |  |  |  |  |  |  |
| 前期余额:         | 0                          |  |  |  |  |  |  |  |
| 销售金额:         | 1,702.6                    |  |  |  |  |  |  |  |
| 退货金额:         | 0                          |  |  |  |  |  |  |  |
| 入账金额:         | 1,695.6                    |  |  |  |  |  |  |  |
| 打折金额:         | 0                          |  |  |  |  |  |  |  |
| 当期余额:         | 7                          |  |  |  |  |  |  |  |
|               |                            |  |  |  |  |  |  |  |
| 新韩银行(DREAM    | 1 SOLUTION) : 123-45-67890 |  |  |  |  |  |  |  |